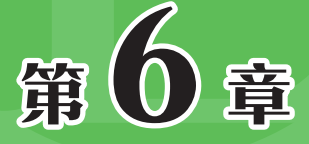

# 数学与三角函数的应用

通过使用数学与三角函数,用户可以在工作表中完成求 和、取余、随机等计算,在Excel中,根据对数值的计算,可 以将数学与三角函数分为多种,包括求和函数、四舍五入函 数、随机函数等。本章将以案例的形式对数学与三角函数的应 用进行详细介绍。

## ) 6.1 常用的求和函数

用户通过SUM函数、SUMIF函数、SUMIFS函数、SUMPRODUCT函数、SUMSQ函数等,可以对数据进行求和操作。

### 6.1.1 统计所有商品销售总额

SUM函数用于对单元格区域中所有数值求和,其语法格式为:

#### SUM(number1,[number2],...)

参数说明:

- number1: 必需参数,表示要求和的第1个数字,可以是直接输入的数字、单元 格引用或数组。
- number2: 可选参数,表示要求和的第2~255个数字,可以是直接输入的数字、 单元格引用或数组。

**注意事顶** 如果参数为数组或引用,只有其中的数字将被计算。数组或引用中的空白单元格、逻辑 值、文本将被忽略;如果参数中有错误值或为不能转换成数字的文本,将会导致错误。

#### 示例:使用SUM函数统计所有商品销售总额。

选择G2单元格,输入公式"=SUM(E2:E11)",如图6-1所示。按Enter键确认,即可 计算出销售总额,如图6-2所示。

|    | A         | В        | С   | D    | E      | F G          | 62 |           | X J &       | =SUM(   | F2·F11) |        |         |
|----|-----------|----------|-----|------|--------|--------------|----|-----------|-------------|---------|---------|--------|---------|
| 1  | 销售日期      | 销售商品     | 数量  | 单价   | 金额     | 销售总额         | 02 |           | /           | -50111( |         |        |         |
| 1  |           |          |     | 1.01 |        |              |    | A         | В           | С       | D       | E      | F G     |
| 2  | 2020/1/1  | 笔记本      | 180 | ¥4   | ¥720   | =SUM(E2:E11) |    | 销售日期      | 销售商品        | 教言      | 一单价。    | 金额     | 销售总额    |
| 3  | 2020/1/1  | 中性笔      | 170 | ¥3   | ¥425   |              | 2  | 2020/1/1  | 笔记本         | 180     | ¥4      | ¥720   | ¥14,228 |
| 4  | 2020/1/1  | 直尺       | 100 | ¥1   | ¥120   |              | 3  | 2020/1/1  | 中性笔         | 170     | ¥3      | ¥425   | ·i      |
| 5  | 2020/1/10 | 固体胶棒     | 300 | ¥4   | ¥1,050 |              | 4  | 2020/1/1  | 直尺          | 100     | ¥1      | ¥120   |         |
| 6  | 2020/1/10 | 固体胶棒     | 350 | ¥4   | ¥1,400 |              | 5  | 2020/1/10 | 固体胶棒        | 300     | ¥4      | ¥1,050 |         |
| 7  | 2020/1/15 | 直尺       | 150 | ¥4   | ¥525   |              | 6  | 2020/1/10 | 固体胶棒        | 350     | ¥4      | ¥1,400 |         |
| 0  | 2020/1/25 | 百尺       | 200 | ¥2   | ¥/100  |              | 7  | 2020/1/15 | 直尺          | 150     | ¥4      | ¥525   |         |
| 8  | 2020/1/20 | 且八       | 200 | +4   | +400   |              | 8  | 2020/1/25 | 直尺          | 200     | ¥2      | ¥400   |         |
| 9  | 2020/1/29 | 橡皮擦      | 420 | ¥6   | ¥2,520 |              | 0  | 2020/1/29 | 檢皮坡         | 420     | ¥6      | ¥2.520 |         |
| 10 | 2020/1/29 | 便利贴      | 390 | ¥10  | ¥3 900 |              | 9  | 2020/1/20 | 100 / X 170 | 420     | +0      | +2,020 |         |
| 10 | 2020/1/20 | 12 13 AH |     | .10  |        |              | 10 | 2020/1/29 | 1史利贴        | 390     | ¥10     | ¥3,900 |         |
| 11 | 2020/1/29 | 便利贴      | 320 | ¥10  | ¥3,168 |              | 11 | 2020/1/29 | 便利贴         | 320     | ¥10     | ¥3,168 |         |

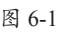

图 6-2

知说 SUM函数通常和条件判断函数IF嵌套使用,可以对符合条件的数据进行求和。

### 6.1.2 统计指定商品的销售总额

SUMIF函数用于根据指定条件对若干单元格求和,其语法格式为:

#### SUMIF(range,criteria,sum\_range)

参数说明:

- range:条件区域,用于条件判断的单元格区域。
- criteria: 求和条件,由数字、逻辑表达式等组成的判定条件。
- sum\_range: 实际求和区域,需要求和的单元格、区域或引用。

#### 示例:使用SUMIF函数统计指定商品的销售总额。

选择H2单元格,输入公式"=SUMIF(B2:B11,G2,E2:E11)",如图6-3所示。按Enter 键确认,即可计算出商品是"直尺"的销售总额,然后将公式向下填充,如图6-4所示。

|    | A         | В    | С   | D   | E      | G         | Н             | LU2  | <b>.</b>    | : × . | / E   | -SUM        | 11E(B2·B11) | G2 E2·E11)  |           |   |
|----|-----------|------|-----|-----|--------|-----------|---------------|------|-------------|-------|-------|-------------|-------------|-------------|-----------|---|
| 1  | 销售日期      | 销售商品 | 数量  | 单价  | 金额     | 销售商品      | 销售总额          | 12   |             |       | 7,4   | -5017       |             |             |           |   |
| 2  | 2020/1/1  | 笔记本  | 180 | ¥4  | ¥720   | =SUMIF(B2 | B11,G2,E2:E11 | <br> | A 4 4 6 月 期 | 皆售商品  | * 教景- | D<br>- 单价 - |             | - G<br>销售商品 | H<br>销售总额 |   |
| 3  | 2020/1/1  | 笔记本  | 170 | ¥3  | ¥425   | 固体胶棒      |               | 1    | 2020/1/1    | 笔记本   | 180   | ¥4          | ¥720        | 百尺          | ¥1.045    | - |
| 4  | 2020/1/1  | 直尺   | 100 | ¥1  | ¥120   |           |               | 3    | 2020/1/1    | 笔记本   | 170   | ¥3          | ¥425        | 固体胶棒        | ¥2,450    |   |
| 5  | 2020/1/10 | 固体胶棒 | 300 | ¥4  | ¥1,050 |           |               | 4    | 2020/1/1    | 直尺    | 100   | ¥1          | ¥120        |             |           | - |
| 6  | 2020/1/10 | 固体胶棒 | 350 | ¥4  | ¥1,400 |           |               | 5    | 2020/1/10   | 固体胶棒  | 300   | ¥4          | ¥1,050      |             |           |   |
| 7  | 2020/1/15 | 直尺   | 150 | ¥4  | ¥525   |           |               | 6    | 2020/1/10   | 固体胶棒  | 350   | ¥4          | ¥1,400      |             |           |   |
| 8  | 2020/1/25 | 直尺   | 200 | ¥2  | ¥400   |           |               | 7    | 2020/1/15   | 直尺    | 150   | ¥4          | ¥525        |             |           | _ |
| 0  | 2020/1/29 | 笙记木  | 420 | ¥6  | ¥2.520 |           |               | 8    | 2020/1/25   | 直尺    | 200   | ¥2          | ¥400        |             |           | _ |
| 9  | 2020/1/25 | (TT) | 420 | +0  | +2,020 |           |               | 9    | 2020/1/29   | 笔记本   | 420   | ¥6          | ¥2,520      |             |           |   |
| 10 | 2020/1/29 | 便利贴  | 390 | ¥10 | ¥3,900 |           |               | 10   | 2020/1/29   | 便利贴   | 390   | ¥10         | ¥3,900      |             |           |   |
| 11 | 2020/1/29 | 便利贴  | 320 | ¥10 | ¥3,168 |           |               | 11   | 2020/1/29   | 便利贴   | 320   | ¥10         | ¥3,168      |             |           | _ |

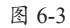

图 6-4

# 知识点拨

上述公式"=SUMIF(B2:B11,G2,E2:E11)"中,B2:B11表示条件区域;G2为求和条件; E2:E11为实际求和区域。

### 动手练 对超过1000的销量进行汇总

在销售统计表中,除了对指定商品的销售额进行汇总外,用户也可以使用SUMIF函数对超过1000的销量进行汇总,如图6-5所示。

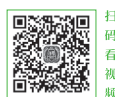

|    | А         | В   | С    | D      | E          | F | G           |  |
|----|-----------|-----|------|--------|------------|---|-------------|--|
| 1  | 日期        | 商品  | 销售数量 | 销售单价   | 销售金额       |   | 汇总大于1000的销量 |  |
| 2  | 2020/8/1  | 乐事  | 1200 | ¥6.50  | ¥7,800.00  |   | 5170        |  |
| 3  | 2020/8/2  | 上好佳 | 850  | ¥6.50  | ¥5,525.00  |   |             |  |
| 4  | 2020/8/3  | 可比克 | 996  | ¥8.50  | ¥8,466.00  |   |             |  |
| 5  | 2020/8/4  | 上好佳 | 1560 | ¥7.90  | ¥12,324.00 |   |             |  |
| 6  | 2020/8/5  | 乐事  | 778  | ¥8.90  | ¥6,924.20  |   |             |  |
| 7  | 2020/8/6  | 上好佳 | 896  | ¥12.50 | ¥11,200.00 |   |             |  |
| 8  | 2020/8/7  | 可比克 | 589  | ¥4.90  | ¥2,886.10  |   |             |  |
| 9  | 2020/8/8  | 乐事  | 412  | ¥5.50  | ¥2,266.00  |   |             |  |
| 10 | 2020/8/9  | 上好佳 | 2410 | ¥8.50  | ¥20,485.00 |   |             |  |
| 11 | 2020/8/10 | 乐事  | 874  | ¥6.50  | ¥5,681.00  |   |             |  |

选择G2单元格,输入公式"=SUMIF(C2:C11,">1000")",如图6-6所示。按Enter键确认,即可对超过1000的销量进行汇总,如图6-7所示。

| 1  | C    | D       | F          | F   | G                      |   |    |      |        |            |      |                     |
|----|------|---------|------------|-----|------------------------|---|----|------|--------|------------|------|---------------------|
| -  | 站住粉号 | 站住前价    | 站住仝颏       | Ē   | 汇首大于1000的结 <b>号</b>    |   | G2 | · ·  | 1 × 4  | / fx       | =SUN | /IF(C2:C11,">1000") |
| 1  |      | <u></u> | 田白亚钡       | ι., | 汇心八 1000时 拍量           |   |    |      |        |            |      |                     |
| 2  | 1200 | ¥6.50   | ¥7,800.00  |     | =SUMIF(C2:C11,">1000") |   |    |      | D      | E AVAR A T | er F | G                   |
| 3  | 850  | ¥6 50   | ¥5 525 00  | Γ   |                        |   | 1  | 销售数重 | 销售毕价   | 销售金额       | 视    | 汇总大于1000时销量         |
| 0  |      |         |            | +   |                        | - | 2  | 1200 | ¥6.50  | ¥7,800.0   | 0    | 5170                |
| 4  | 996  | ¥8.50   | ¥8,466.00  |     |                        |   | 3  | 850  | ¥6.50  | ¥5,525.0   | 0    |                     |
| 5  | 1560 | ¥7.90   | ¥12,324.00 |     |                        |   | 4  | 996  | ¥8.50  | ¥8,466.0   | 0    |                     |
| 6  | 778  | ¥8.90   | ¥6,924.20  |     |                        |   | 5  | 1560 | ¥7.90  | ¥12,324.0  | 00   |                     |
| 7  | 896  | ¥12.50  | ¥11,200.00 |     |                        |   | 6  | 778  | ¥8.90  | ¥6,924.2   | 0    |                     |
| 0  | 589  | ¥4 90   | ¥2 886 10  |     |                        | - | 7  | 896  | ¥12.50 | ¥11,200.0  | 00   |                     |
| 0  |      |         | 12,000.20  | -   |                        | - | 8  | 589  | ¥4.90  | ¥2.886.10  | 0    |                     |
| 9  | 412  | ¥5.50   | ¥2,266.00  |     |                        |   | 9  | 412  | ¥5.50  | ¥2,266.0   | 0    |                     |
| 10 | 2410 | ¥8.50   | ¥20,485.00 |     |                        |   | 10 | 2410 | ¥8.50  | ¥20,485.0  | 00   |                     |
| 11 | 874  | ¥6.50   | ¥5,681.00  |     |                        |   | 11 | 874  | ¥6.50  | ¥5,681.0   | 0    |                     |
|    | ,    |         | 图 6-6      |     |                        |   |    |      |        | 图 6-7      | 7    |                     |

Excel函数与公式标准教程(实战微课

版

知识点拨

上述公式中省略了第三参数,当省略第三参数时,则条件区域就是实际求和区域。

### 6.1.3 统计姓"李"的员工的销售额

在对数据进行条件求和时,不是每次求和的条件都完全知道。只记得求和条件的部 分信息,例如姓氏,类似这种不完整、不清晰的求和条件称为模糊条件。用户可以使用 SUMIF函数按模糊条件对数据求和,例如,统计姓"李"的员工的销售额。

选择H2单元格,输入公式"=SUMIF(A2:A10,"李\*",E2:E10)",如图6-8所示。按 Enter键确认,即可计算出姓"李"的员工的销售额,如图6-9所示。

| 1  | A   | В     | С    | D   | E        | F | G        | Н          | 1          |       |     |             |            |       |                   | *           |                 |
|----|-----|-------|------|-----|----------|---|----------|------------|------------|-------|-----|-------------|------------|-------|-------------------|-------------|-----------------|
| 1  | 销售员 | 销售商品  | 单价   | 数量  | 销售金额     | Г | 销售员      | 销售额        |            | H2    |     | • I X       | √ f:       | s =SU | MIF(A2:A10,"      | 学*",E2:E10) |                 |
| 2  | 赵佳  | 料理机   | ¥599 | 200 | ¥119,800 |   | =SUMIF(A | A2:A10,"李, | ",E2:E10)• | <br>4 | A   | В           | С          | D     | E                 | FG          | Н               |
| 3  | 李亚平 | 电风扇   | ¥250 | 150 | ¥37,500  | ľ |          |            | -          | 1     | 销售员 | 销售商品<br>料理机 | 单价<br>VE00 | 数量    | 销售金额-<br>V110.000 | - 销售员       | 销售额<br>V200.700 |
| 4  | 王晓  | 空气净化器 | ¥152 | 320 | ¥48,640  | ľ |          |            |            | 2     | 李亚平 | 电风扇         | ¥250       | 150   | ¥37,500           | Ŧ           | ¥305,700        |
| 5  | 刘雯  | 电饼档   | ¥350 | 110 | ¥38,500  | Γ |          |            |            | 3     | 王晓  | 空气净化器       | ¥152       | 320   | ¥48,640           |             |                 |
| 6  | 徐雪  | 电饭煲   | ¥480 | 90  | ¥43,200  |   |          |            |            | 5     | 刘雯  | 电饼档         | ¥350       | 110   | ¥38,500           |             |                 |
| 7  | 李艳  | 剃须刀   | ¥320 | 170 | ¥54,400  |   |          |            |            | 6     | 徐雪  | 电饭煲         | ¥480       | 90    | ¥43,200           |             |                 |
| 8  | 吴磊  | 加湿器   | ¥180 | 230 | ¥41,400  |   |          |            |            | 7     | 李艳  | 剃须刀         | ¥320       | 170   | ¥54,400           |             |                 |
| 9  | 孙杨  | 微波炉   | ¥480 | 150 | ¥72,000  | Γ |          |            |            | 8     | 吴磊  | 加湿器         | ¥180       | 230   | ¥41,400           |             |                 |
| 10 | 李媛  | 咖啡机   | ¥660 | 330 | ¥217,800 |   |          |            |            | 9     | 孙杨  | 微波炉         | ¥480       | 150   | ¥72,000           |             |                 |
| 11 | 1   |       |      |     |          |   |          |            |            | 10    | 李媛  | 咖啡机         | ¥660       | 330   | ¥217,800          |             |                 |

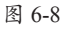

图 6-9

知识标準
 上述公式中使用了星号"\*",和问号"?"一样都是通配符,都可以代替任意的数字、字母、汉字或其他字符,区别在于可以代替的字符数量。一个"?"只能代替一个任意的字符,而一个"\*"可以代替任意个数的任意字符。例如"李\*",可以代替"李亚平""李艳""李媛",而"李?"可以代替"李艳""李媛",但不能代替"李亚平"。

### 动手练 统计手机的销售数量

如果销售商品中有不同品牌的电视机、手机和计算机,要想统计出手机 的销售数量,则可以使用通配符进行计算,如图6-10所示。

| - <b>1</b> | A        | В      | С    | D      | E          | F | G    | Н    |
|------------|----------|--------|------|--------|------------|---|------|------|
| 1          | 日期       | 商品名称   | 销售数量 | 销售单价   | 销售金额       |   | 商品名称 | 销售数量 |
| 2          | 2020/9/1 | 海信电视机  | 800  | ¥1,800 | ¥1,440,000 |   | 手机   | 2198 |
| 3          | 2020/9/1 | 华为手机   | 450  | ¥3,900 | ¥1,755,000 |   |      |      |
| 4          | 2020/9/1 | 联想电脑   | 220  | ¥3,500 | ¥770,000   |   |      |      |
| 5          | 2020/9/2 | TCL电视机 | 360  | ¥1,220 | ¥439,200   |   |      |      |
| 6          | 2020/9/2 | 苹果手机   | 560  | ¥5,600 | ¥3,136,000 |   |      |      |
| 7          | 2020/9/2 | 海尔电视机  | 878  | ¥2,300 | ¥2,019,400 |   |      |      |
| 8          | 2020/9/3 | 三星手机   | 451  | ¥2,800 | ¥1,262,800 |   |      |      |
| 9          | 2020/9/3 | 长虹电视机  | 654  | ¥2,560 | ¥1,674,240 |   |      |      |
| 10         | 2020/9/3 | 魅族手机   | 325  | ¥1,850 | ¥601,250   |   |      |      |
| 11         | 2020/9/4 | 小米手机   | 412  | ¥3,310 | ¥1,363,720 |   |      |      |
| 12         | 2020/9/4 | 戴尔电脑   | 500  | ¥4,900 | ¥2,450,000 |   |      |      |

图 6-10

选择H2单元格,输入公式 "=SUMIF(B2:B12,"??手机",C2:C12)",如图6-11所示。 按Enter键确认,即可统计出手机的销售数量,如图6-12所示。

|    | В      | С    | D      | E              |
|----|--------|------|--------|----------------|
| 1  | 商品名称   | 销售数量 | 销售单价   | 销售金额           |
| 2  | 海信电视机  | 800  | ¥1,800 | ¥1,440,000     |
| 3  | 华为手机   | 450  | ¥3,900 | ¥1,755,000     |
| 4  | 联想电脑   | 220  | ¥3,500 | ¥770,000       |
| 5  | TCL电视机 | 360  | ¥1,220 | ¥439,200       |
| 6  | 苹果手机   | 560  | ¥5,600 | ¥3,136,000     |
| 7  | 海尔电视机  | 878  | ¥2,300 | ¥2,019,400     |
| 8  | 三星手机   | 451  | ¥2,800 | ¥1,262,800     |
| 9  | 长虹电视机  | 654  | G      | Н              |
| 10 | 魅族手机   | 325  | 商品名称   | 你 销售数量         |
| 11 | 小米手机   | 412  | 手机     | =SUMIF(B2:B12, |
| 12 | 戴尔电脑   | 500  |        | "??手机",C2:C12) |

图 6-11

| H2 | •      | : × ~ | f <sub>≈</sub> =SU | IMIF(B2:B12,"??手 | =机",C2:C12) |      |
|----|--------|-------|--------------------|------------------|-------------|------|
|    | В      | С     | D                  | E                | F G         | Н    |
| 1  | 商品名称   | 销售数量  | 销售单价               | 销售金额             | 商品名称        | 销售数量 |
| 2  | 海信电视机  | 800   | ¥1,800             | ¥1,440,000       | 手机          | 2198 |
| 3  | 华为手机   | 450   | ¥3,900             | ¥1,755,000       |             |      |
| 4  | 联想电脑   | 220   | ¥3,500             | ¥770,000         |             |      |
| 5  | TCL电视机 | 360   | ¥1,220             | ¥439,200         |             |      |
| 6  | 苹果手机   | 560   | ¥5,600             | ¥3,136,000       |             |      |
| 7  | 海尔电视机  | 878   | ¥2,300             | ¥2,019,400       |             |      |
| 8  | 三星手机   | 451   | ¥2,800             | ¥1,262,800       |             |      |
| 9  | 长虹电视机  | 654   | ¥2,560             | ¥1,674,240       |             |      |
| 10 | 魅族手机   | 325   | ¥1,850             | ¥601,250         |             |      |
| 11 | 小米手机   | 412   | ¥3,310             | ¥1,363,720       |             |      |
| 12 | 戴尔电脑   | 500   | ¥4,900             | ¥2,450,000       |             |      |

图 6-12

### 6.1.4 统计3月份台式电脑的入库数量

SUMIFS函数用于解决多条件求和问题,其语法格式为:

SUMIFS(sum\_range,criteria\_range1,criteria1,...) 参数说明:

- sum\_range: 求和的实际单元格,即求和区域。
- criteria\_range1:为特定条件计算的单元格区域,即条件1区域。
- criterial: 数字、表达式或文本形式的条件,即条件1,其定义了单元格求和的 范围。

#### 示例:使用SUMIFS函数统计3月份台式电脑的入库数量。

选择C13单元格,输入公式"=SUMIFS(D2:D10,A2:A10,"3月",C2:C10,"台式电脑")",如图6-13所示。按Enter键确认,即可统计出3月份台式电脑的入库数量,如图6-14所示。

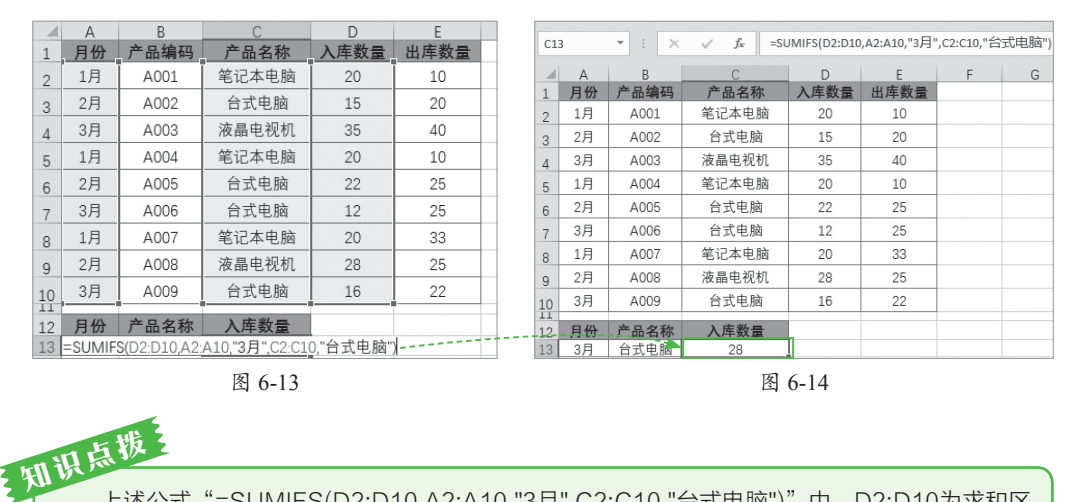

上述公式"=SUMIFS(D2:D10,A2:A10,"3月",C2:C10,"台式电脑")"中,D2:D10为求和区域;A2:A10为条件1所在区域;"3月"为条件1;C2:C10为条件2所在区域;"台式电脑"为条件2。

### 动手练 统计销售员销售指定商品的金额

在日常工作中,有时需要统计某个销售员销售指定商品的金额为多少, 像这种根据多个条件进行求和的问题,则可以使用SUMIFS函数进行计算,

如图6-15所示。

码

| 1  | A         | В   | С      | D    | E      | F       | G | Н   |                                                                                                    | J                                        |  |
|----|-----------|-----|--------|------|--------|---------|---|-----|----------------------------------------------------------------------------------------------------|------------------------------------------|--|
| 1  | 日期        | 销售员 | 销售商品   | 销售数量 | 销售单价   | 销售金额    |   | 销售员 | 销售商品                                                                                                    | 销售金额                                     |  |
| 2  | 2020/8/1  | 赵佳  | 三星液晶电视 | 10   | ¥1,800 | ¥18,000 |   | 赵佳  | 索尼液晶电视                                                                                                    | ¥52,400                                  |  |
| 3  | 2020/8/2  | 刘雯  | 索尼液晶电视 | 5    | ¥3,900 | ¥19,500 |   |     |                                                                                                    | 4                                        |  |
| 4  | 2020/8/3  | 王晓  | 创维液晶电视 | 2    | ¥3,500 | ¥7,000  |   |     |                                                                                                    | er er er er er er er er er er er er er e |  |
| 5  | 2020/8/4  | 陈珂  | 海信液晶电视 | 3    | ¥1,220 | ¥3,660  |   |     | and the second                                                                                                    |                                          |  |
| 6  | 2020/8/5  | 赵佳  | 索尼液晶电视 | 6    | ¥3,600 | ¥21,600 |   |     | and the second second s |                                          |  |
| 7  | 2020/8/6  | 刘雯  | 创维液晶电视 | 10   | ¥3,300 | ¥33,000 |   |     |                                                                                                    |                                          |  |
| 8  | 2020/8/7  | 王晓  | 三星液晶电视 | 15   | ¥3,800 | ¥57,000 |   |     |                                                                                                    |                                          |  |
| 9  | 2020/8/8  | 陈珂  | 海信液晶电视 | 19   | ¥1,560 | ¥29,640 |   |     |                                                                                                    |                                          |  |
| 10 | 2020/8/9  | 赵佳  | 索尼液晶电视 | 8    | ¥3,850 | ¥30,800 |   |     |                                                                                                    |                                          |  |
| 11 | 2020/8/10 | 刘雯  | 三星液晶电视 | 9    | ¥3,310 | ¥29,790 |   |     |                                                                                                    |                                          |  |
| 12 | 2020/8/11 | 王晓  | 创维液晶电视 | 7    | ¥3,900 | ¥27,300 |   |     |                                                                                                    |                                          |  |
| 13 | 2020/8/12 | 陈珂  | 三星液晶电视 | 6    | ¥2,000 | ¥12,000 |   |     |                                                                                                    |                                          |  |
|    |           |     |        |      |        |         |   |     |                                                                                                    |                                          |  |

图 6-15

选择J2单元格,输入公式 "=SUMIFS(F2:F13,B2:B13,"赵佳",C2:C13,"索尼液晶电视")",如图6-16所示。按Enter键确认,即可计算出销售员 "赵佳"销售 "索尼液晶电视"的金额,如图6-17所示。

| 1  | В   | С      | D    | E      | F                 |
|----|-----|--------|------|--------|-------------------|
| 1  | 销售员 | 销售商品   | 销售数量 | 销售单价   | 销售金额              |
| 2  | 赵佳  | 三星液晶电视 | 10   | ¥1,800 | ¥18,000           |
| 3  | 刘雯  | 索尼液晶电视 | 5    | ¥3,900 | ¥19,500           |
| 4  | 王晓  | 创维液晶电视 | 2    | ¥3,500 | ¥7,000            |
| 5  | 陈珂  | 海信液晶电视 | 3    | ¥1,220 | ¥3,660            |
| 6  | 赵佳  | 索尼液晶电视 | 6    | ¥3,600 | ¥21,600           |
| 7  | 刘雯  | 创维液晶电视 | 10   | ¥3,300 | ¥33,000           |
| 8  | 王晓  | 三星液晶电视 | 15   | ¥3,800 | ¥57,000           |
| 9  | 陈珂  | 海信液晶电视 | 19   | ¥1,560 | ¥29,640           |
| 10 | 赵佳  | 索尼液晶电视 | 8    | ¥3,850 | ¥30,800           |
| 11 | 刘雯  | 三星液晶电视 | Н    | 1      | J                 |
| 12 | 王晓  | 创维液晶电视 | 销售员  | 销售商品   | 销售金额              |
| 13 | 陈珂  | 三星液晶电视 | 赵佳   | 索尼液晶电= | SUMIFS(F2:F13,B2: |
|    |     |        |      | B1     | 3,"赵佳",C2:C13,    |
|    |     |        |      | 13     | 『尼液晶电视")          |

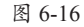

销售员 索尼液晶电视 ¥52,400 赵佳 图 6-17

销售数量

10

5

2

3

6

10

15

19

8

9

7

销售单价

¥1 800

¥3 900

¥3,500

¥1,220

¥3.600

¥3.300

¥3,800

¥1.560

¥3 850

¥3,310

¥3,900

销售商品

销售金额

¥18 000

¥19 500

¥7,000

¥3,660

¥21 600

¥33,000

¥57,000

¥29.640

¥30,800

¥29,790

¥27,300

销售金额

### 6.1.5 计算购买商品的合计金额

SUMPRODUCT函数用于将数组间对应的元素相乘并返回乘积之和,其语法格式为: SUMPRODUCT(array1.[array2].[array3]....) 参数说明:

销售员

赵佳

刘雯

赵佳

王晓

陈珂

赵佳

刘雯

陈珂

4 王晓

5 陈珂

6

7 刘雯

8

9

12 王晓 销售商品

三星液晶电视

索尼液晶电视

创维液晶电视

海信液晶电视

索尼液晶由视

创维液晶电视

三星液晶电视

海信液晶电视

索尼液晶电视

三星液晶电视

创维液晶电视

二星液晶由视

• **grrav1**: 必需参数,其相应元素需要进行相乘并求和的第一个数组参数。

• array2, array3,...: 可选参数, 2~255个数组参数, 其相应元素需要进行相乘 并求和。

知识点拨

数组参数必须具有相同的维数,否则,函数SUMPRODUCT将返回错误值#VALUE!。函数 SUMPRODUCT将非数值型的数组元素作为0处理。

#### 示例:使用SUMPRODUCT函数计算购买商品的合计金额。

选择F2单元格,输入公式"=SUMPRODUCT(B2:B8,C2:C8,1-D2:D8)",如图6-18所 示。按Enter键确认,即可计算出购买商品的合计金额,如图6-19所示。

|   | A         | В          | С   | D        | E   | F                 |    |         |      |      |        |     |                   |            |
|---|-----------|------------|-----|----------|-----|-------------------|----|---------|------|------|--------|-----|-------------------|------------|
| 1 | 商品名称      | 购买价格       | 数量  | 折扣率      |     | 购买合计金额            | F2 | *       | : ×  | ✓ J; | =SUIVI | PRO | DDUCT(B2:B8,C2:C8 | s,1-D2:D8) |
| 1 | IN HE HIT | - ASSAULTH | ~~= | 21114-1- | 8-4 |                   | 1  | Δ       | R    | С    | D      | LE. | F                 | G          |
| 2 | 连衣裙       | ¥180       | 2   | 20%      |     | =SUMPRODUCT(      | 1  | 商品名称    | 购买价格 | 数量   | 折扣率    |     | 购买合计金额            |            |
| 3 | 牛仔裤       | ¥150       | 3   | 15%      |     | 82:B8,C2:C8,1-D2: | 2  | 连衣裙     | ¥180 | 2    | 20%    |     | ¥2,965.7          |            |
| 1 | 运动鞋       | ¥280       | 2   | 10%      | Ľ   |                   | 3  | 牛仔裤     | ¥150 | 3    | 15%    |     |                   |            |
|   | 针织衫       | ¥190       | 4   | 8%       |     |                   | 4  | 运动鞋     | ¥280 | 2    | 10%    |     |                   |            |
| 5 | FIAND     | +100       |     |          |     |                   | -  | 针织衫     | ¥190 | 4    | 8%     |     |                   |            |
| 6 | 衬衫        | ¥200       | 2   | 15%      |     |                   | 5  | 11-7/12 | +150 | -4   | 0//    |     |                   |            |
| 0 | 1312      |            |     |          |     |                   | 6  | 衬衫      | ¥200 | 2    | 15%    |     |                   |            |
| 7 | 毛衣        | ¥160       | 3   | 10%      |     |                   | 7  | 毛衣      | ¥160 | 3    | 10%    |     |                   |            |
| 8 | 短裤        | ¥100       | 4   | 20%      |     |                   | 8  | 短裤      | ¥100 | 4    | 20%    |     |                   |            |

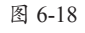

图 6-19

知识点拨 上述公式中首先利用购买价格\*数量\*(1-折扣率)计算出每件商品的金额,然后再进行求 和,计算出合计金额。

### 动手练 统计销售部女员工人数

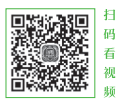

SUMPRODUCT函数除了用来计算乘积之和外,还可以统计人数,例如 统计销售部女员工人数,如图6-20所示的是两种统计方法。

| F2 | -  | ] ; [ x | 1 fr | =SUMPRODUC | T((B2:B12="女")*1.(C2:C1 | 2="销售部"'  | )*1) |
|----|----|---------|------|------------|-------------------------|-----------|------|
|    |    |         | · J. |            |                         | - numper, | , -, |
|    | A  | В       | С    | D          | E <mark>/</mark> F      | G         |      |
| 1  | 员工 | 性别      | 部门   | 基本工资       | 销售部女员工人数                |           |      |
| 2  | 刘欢 | 男       | 财务部  | 2000       | 2                       |           |      |
| 3  | 李虎 | 男       | 行政部  | 2500       |                         |           |      |
| 4  | 赵璇 | 女       | 销售部  | 2000       |                         |           |      |
| 5  | 胡伟 | 男       | 设计部  | 3500       |                         |           |      |
| 6  | 朱燕 | 女       | 财务部  | 2000       |                         |           |      |
| 7  | 刘佳 | 女       | 行政部  | 2500       |                         |           |      |
| 8  | 陈锋 | 男       | 销售部  | 2000       |                         |           |      |
| 9  | 张宇 | 男       | 设计部  | 3500       |                         |           |      |
| 10 | 韩梅 | 女       | 销售部  | 2000       |                         |           |      |
| 11 | 邓超 | 男       | 财务部  | 2000       |                         |           |      |
| 12 | 钱勇 | 男       | 销售部  | 2000       |                         |           |      |

| F2 | Ŧ  | + × | $\checkmark f_x$ | =COUNTIFS(B2:B12,"女",C2:C12,"销售部 |          |  |  |  |  |  |
|----|----|-----|------------------|----------------------------------|----------|--|--|--|--|--|
| 1  | А  | В   | С                | D                                | F        |  |  |  |  |  |
| 1  | 员工 | 性别  | 部门               | 基本工资                             | 销售部女员工人数 |  |  |  |  |  |
| 2  | 刘欢 | 男   | 财务部              | 2000                             | 2        |  |  |  |  |  |
| 3  | 李虎 | 男   | 行政部              | 2500                             |          |  |  |  |  |  |
| 4  | 赵璇 | 女   | 销售部              | 2000                             |          |  |  |  |  |  |
| 5  | 胡伟 | 男   | 设计部              | 3500                             |          |  |  |  |  |  |
| 6  | 朱燕 | 女   | 财务部              | 2000                             |          |  |  |  |  |  |
| 7  | 刘佳 | 女   | 行政部              | 2500                             |          |  |  |  |  |  |
| 8  | 陈锋 | 男   | 销售部              | 2000                             |          |  |  |  |  |  |
| 9  | 张宇 | 男   | 设计部              | 3500                             |          |  |  |  |  |  |
| 10 | 韩梅 | 女   | 销售部              | 2000                             |          |  |  |  |  |  |
| 11 | 邓超 | 男   | 财务部              | 2000                             |          |  |  |  |  |  |
| 12 | 钱勇 | 男   | 销售部              | 2000                             |          |  |  |  |  |  |

#### 图 6-20

Step 01 选择F2单元格,输入公式 "=SUMPRODUCT((B2:B12="女")\*1.(C2:C12= "销售部")\*1)",如图6-21所示。按Enter键确认,即可统计出销售部女员工的人数,如 图6-22所示。

|    | A  | В  | С       | D          | F        | G        | 50 |    | [  | ~ / | £ _511    |                        |
|----|----|----|---------|------------|----------|----------|----|----|----|-----|-----------|------------------------|
| 1  | 员工 | 性别 | 部门      | 基本工资       | 销售部女员工人数 |          | FZ |    |    | ~ ~ | Jx = -501 | wiPRODUCI((BZ.B12- 文 ) |
| 2  | 刘欢 |    | =SUMPRO | DUCT((B2:E |          | 销售部")*1) |    |    |    |     | . 1'(     | .2:012= 拍告印 ) 1)       |
| 3  | 李虎 | 男  | 行政部     | 2500       |          |          |    | A  | B  | C   | D         | F F                    |
| 1  | 赵璇 | 女  | 销售部     | 2000       |          |          | 1  | 员工 | 性别 | 部门  | 基本工资      | 销售部女员工人数               |
| 5  | 胡伟 | 男  | 设计部     | 3500       |          |          | 2  | 刘欢 | 男  | 财务部 | 2000      | 2                      |
| 6  | 朱燕 | 女  | 财务部     | 2000       |          |          | 3  | 李虎 | 男  | 行政部 | 2500      |                        |
| 7  | 刘佳 | 女  | 行政部     | 2500       |          |          | 4  | 赵璇 | 女  | 销售部 | 2000      |                        |
| 8  | 陈锋 | 男  | 销售部     | 2000       |          |          | 5  | 胡伟 | 男  | 设计部 | 3500      |                        |
| 9  | 张宇 | 男  | 设计部     | 3500       |          |          | 6  | 朱燕 | 女  | 财务部 | 2000      |                        |
| 10 | 韩梅 | 女  | 销售部     | 2000       |          |          | 7  | 刘佳 | 女  | 行政部 | 2500      |                        |
| 11 | 邓超 | 男  | 财务部     | 2000       |          |          | 8  | 陈锋 | 男  | 销售部 | 2000      |                        |
| 12 | 钱勇 | 男  | 销售部     | 2000       |          |          | 9  | 张宇 | 男  | 设计部 | 3500      |                        |
|    |    |    |         | 図 6 01     |          |          |    |    |    | 团   | 6 22      |                        |

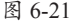

图 6-22

知识点拨 在SUMPRODUCT函数中包含两个数组。第一个数组判断区域B2:B12中的值是否为 "女",第二个数组判断区域C2:C12中的值是否为"销售部",判断结果为包含逻辑值的数组。为 了让这两个数组可参加运算,需要将每个数组都乘以1,将其转换为包含1和0的数组。

Step 02 此外,选择F2单元格,输入公式 "=COUNTIFS(B2:B12."女",C2:C12."销售 部")",如图6-23所示。按Enter键确认,也可以统计出销售部女员工的人数,如图6-24 所示。

|    | A  | B  | С   | DI       | F                     | G     | 50   |    |        | ~ / | £      | UNTIES (D2-D12 "77" C2-         |
|----|----|----|-----|----------|-----------------------|-------|------|----|--------|-----|--------|---------------------------------|
| 1  | 员工 | 性别 | 部门  | 基本工资     | 销售部女员工人数              |       | FZ   |    | : [    | ~ ~ | Jx =00 | UNTIF5(B2:B12, 文 ,C2:<br>"站隹邹"\ |
| 2  | 刘欢 | 男  | 财务部 | =COUNTIF | S(B2:B12,"女",C2:C12," | 销售部") | <br> |    | HERP / |     |        |                                 |
| 3  | 李虎 | 男  | 行政部 | 2500     |                       |       | - 1  | A  | В      | G   | D      | F                               |
| 4  | 赵璇 | 女  | 销售部 | 2000     |                       |       | 1    | 员工 | 性别     | 部门  | 基本工资   | 销售部女员工人数                        |
| 5  | 胡伟 | 男  | 设计部 | 3500     |                       |       | 2    | 刘欢 | 男      | 财务部 | 2000   | 2                               |
| 6  | 朱燕 | 女  | 财务部 | 2000     |                       |       | 3    | 李虎 | 男      | 行政部 | 2500   |                                 |
| 7  | 刘佳 | 女  | 行政部 | 2500     |                       |       | 4    | 赵璇 | 女      | 销售部 | 2000   |                                 |
| 8  | 陈锋 | 男  | 销售部 | 2000     |                       |       | 5    | 胡伟 | 男      | 设计部 | 3500   |                                 |
| 9  | 张宇 | 男  | 设计部 | 3500     |                       |       | 6    | 朱燕 | 女      | 财务部 | 2000   |                                 |
| 10 | 韩梅 | 女  | 销售部 | 2000     |                       |       | 7    | 刘佳 | 女      | 行政部 | 2500   |                                 |
| 11 | 邓超 | 男  | 财务部 | 2000     |                       |       | 8    | 陈锋 | 男      | 销售部 | 2000   |                                 |
| 12 | 钱勇 | 男  | 销售部 | 2000     |                       |       | 9    | 张宇 | 男      | 设计部 | 3500   |                                 |

图 6-23

图 6-24

### 6.1.6 计算所有数值的平方和

SUMSQ函数用于求参数的平方和,其语法格式为:

#### SUMSQ(number1,number2,...)

参数说明: numberl,number2,...表示要计算平方和的数值。参数可以是数字或者是包含数字的名称、数组或引用。直接在参数列表中键入的数字、逻辑值和数字的文字表示等形式的参数均为有效参数。

#### 示例:使用SUMSQ函数计算所有数值的平方和。

选择C2单元格,输入公式"=SUMSQ(A2:B2)",如图6-25所示。按Enter键确认,即可计算出平方和,然后将公式向下填充,计算所有数值的平方和,如图6-26所示。

|   | А   | В        | С      |   | C2 |          |          | . f.         | -SUMSO(A2   | 2·B2) |
|---|-----|----------|--------|---|----|----------|----------|--------------|-------------|-------|
| 1 | 数值1 | 数值2      | 平方和    |   | 02 |          |          | V JA         | -501415Q(A2 |       |
| 2 | 3   | =SUMSQ(A | (2:B2) |   | 1. | A<br>数值1 | B<br>数值2 | C<br><br>平方和 | D           |       |
| 3 | 2   | 4        |        |   | 2  | 3        | 5        | 34           |             |       |
| 4 | 6   | 7        |        |   | 3  | 2        | 4.       | 20           |             |       |
| 5 | 4   | 5        |        |   | 4  | 6        | 7 🌂      | 85           |             |       |
| 6 | 8   | 2        |        |   | 5  | 4        | 5        | 41           |             |       |
| 0 |     |          |        | - | 6  | 8        | 2        | 68           |             |       |
| 7 | 4   | 6        |        |   | 7  | 4        | 6        | 52           |             |       |
|   |     | 图 6-25   | ł      |   |    |          | 图        | 6-26         |             |       |

知识点拨 上述公式"=SUMSQ(A2:B2)"中使用SUMSQ函数计算3和5的平方和,即9+25。

# ┥) 6.2 其他数学函数的应用

除了求和函数外,FACT函数、PRODUCT函数、MMULT函数、MOD函数、GCD函数、LCM函数等,也属于数学与三角函数。

### 6.2.1 计算自然数的阶乘

FACT函数用于求数值的阶乘,即1\*2\*3\*...\*该数。其语法格式为:

#### FACT(number)

参数说明: number是计算其阶乘的非负数。如果输入的number不是整数,则截去小数部分取整数。

#### 示例:使用FACT函数计算自然数的阶乘。

选择B2单元格,输入公式"=FACT(B1)",如图6-27所示。按Enter键确认,即可计 算出0的阶乘,然后将公式向右填充,如图6-28所示。

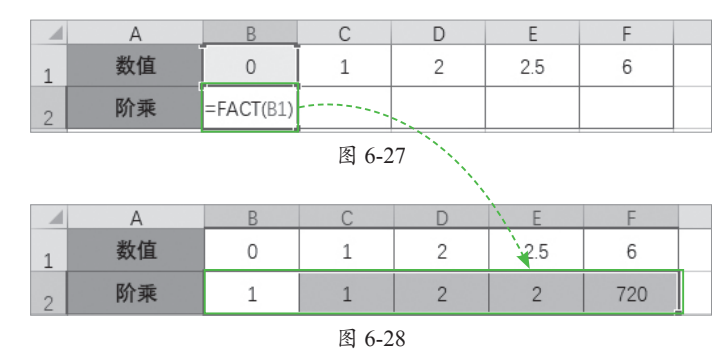

**刊** 分式 "=FACT(6)"的阶乘,即1\*2\*3\*4\*5\*6,得到结果720。

### 6.2.2 计算产品的总产值

PRODUCT函数用于计算所有参数的乘积,其语法格式为:

#### PRODUCT (number1,number2,...)

**参数说明:** number1,number2,...是要计算乘积的1~255个数值、逻辑值或者代表数 值的字符串。

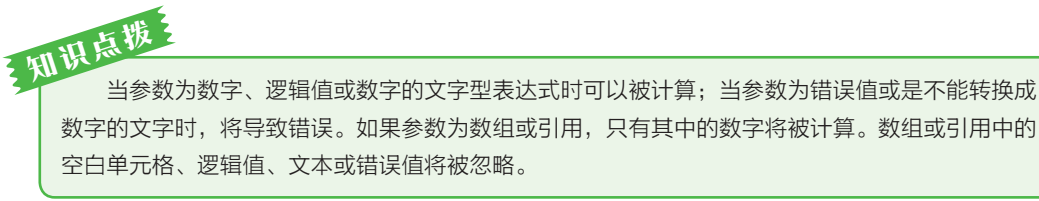

#### 示例:使用PRODUCT函数计算产品的总产值。

选择D2单元格,输入公式"=PRODUCT(B2:C2)",如图6-29所示。按Enter键确 认,即可计算出总产值,然后将公式向下填充,如图6-30所示。

|   |   | А      | В   | С        | D        |   | D2    |         | ×                             | √ fr    | =PRODU | CT(B2:C2) |
|---|---|--------|-----|----------|----------|---|-------|---------|-------------------------------|---------|--------|-----------|
| 1 |   | 产品     | 产量  | 单价       | 总产值      |   | 02    |         |                               | - J-    |        |           |
| 2 | 2 | A产品    | 200 | =PRODUCT | F(B2:C2) |   | <br>1 | A<br>产品 | B<br>──────────────────────── | C<br>单价 | D<br>  | E         |
| 3 | 3 | B产品    | 150 | 20       |          |   | 2     | A产品     | 200                           | 15      | 3000   |           |
| 4 | 1 | C产品    | 300 | 30       |          |   | 3     | B产品     | 150                           | 20      | 3000   |           |
| 5 | : | D产品    | 180 | 18       |          |   | 4     | C产品     | 300                           | 30      | 9000   |           |
|   |   | - / 六日 | 100 | 25       |          | _ | 5     | D产品     | 180                           | 18      | 3240   |           |
| 6 | ) | E/ 00  | 100 | 20       |          | _ | 6     | E产品     | 100                           | 25      | 2500   |           |
| 7 | 7 | F产品    | 320 | 16       |          |   | 7     | F产品     | 320                           | 16      | 5120   |           |

图 6-29

图 6-30

### 6.2.3 计算产品不同售价时的利润

MMULT函数用于求数组的矩阵乘积,其语法格式为:

#### MMULT(array1,array2)

参数说明: array1和array2是要进行矩阵乘法运算的两个数组,可以是单元格区域、 数组常量或引用。

注意耳顶 array1的列数必须与array2的行数相同,而且两个数组中都只能包含数值。

#### 示例:使用MMULT函数计算产品不同售价时的利润。

选择D2:E8单元格区域,在"编辑栏"中输入公式"=MMULT(B2:B8,G2:H2)\*30%", 如图6-31所示。

| PR | PRODUCT ▼ : X ✓ f <sub>x</sub> =MMULT(B2:B8,G2:H2)*30% |    |     |      |     |     |  |  |  |  |  |  |  |
|----|--------------------------------------------------------|----|-----|------|-----|-----|--|--|--|--|--|--|--|
| 1  | А                                                      | В  | C D | E    | FG  | Н   |  |  |  |  |  |  |  |
| 1  | 产品                                                     | 数量 | 利润1 | /利润2 | 售价1 | 售价2 |  |  |  |  |  |  |  |
| 2  | A产品                                                    | 10 | 30% |      | 9   | 7   |  |  |  |  |  |  |  |
| 3  | B产品                                                    | 25 |     |      |     |     |  |  |  |  |  |  |  |
| 4  | C产品                                                    | 30 |     |      |     |     |  |  |  |  |  |  |  |
| 5  | D产品                                                    | 40 |     |      |     |     |  |  |  |  |  |  |  |
| 6  | E产品                                                    | 22 |     |      |     |     |  |  |  |  |  |  |  |
| 7  | F产品                                                    | 16 |     |      |     |     |  |  |  |  |  |  |  |
| 8  | G产品                                                    | 13 |     |      |     |     |  |  |  |  |  |  |  |

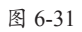

知识点拨 上述公式"=MMULT(B2:B8,G2:H2)\*30%"中,MMULT函数将B2:B8和G2:H2单元格区 域中的值对应相乘,返回一个具有14个结果的数组结果,再与利润率30%相乘,取得利润。

按Ctrl+Shift+Enter组合键确认,即可在D2:E8单元格区域显示所有产品在两种售价下的利润,如图6-32所示。

| D2 |     | × ~ | f <sub>x</sub> {=MM | H2)*30%} |     |     |
|----|-----|-----|---------------------|----------|-----|-----|
|    | А   | В   | D                   | E        | F G | Н   |
| 1  | 产品  | 数量  | 利润1                 | 利润2      | 售价1 | 售价2 |
| 2  | A产品 | 10  | 27                  | 21       | 9   | 7   |
| 3  | B产品 | 25  | 67.5                | 52.5     |     |     |
| 4  | C产品 | 30  | 81                  | 63       |     |     |
| 5  | D产品 | 40  | 108                 | 84       |     |     |
| 6  | E产品 | 22  | 59.4                | 46.2     |     |     |
| 7  | F产品 | 16  | 43.2                | 33.6     |     |     |
| 8  | G产品 | 13  | 35.1                | 27.3     |     |     |

图 6-32

### 6.2.4 计算两数相除的余数

MOD函数用于求两数相除的余数,其语法格式为:

#### MOD(number,divisor)

参数说明: number为被除数; divisor为除数。

注意事项 余数即被除数整除后的余下部分数值。

#### 示例:使用MOD函数计算两数相除的余数。

选择C2单元格,输入公式"=MOD(A2,B2)",如图6-33所示。按Enter键确认,即可返回A2除以B2的余数,如图6-34所示,然后将公式向下填充,如图6-35所示。

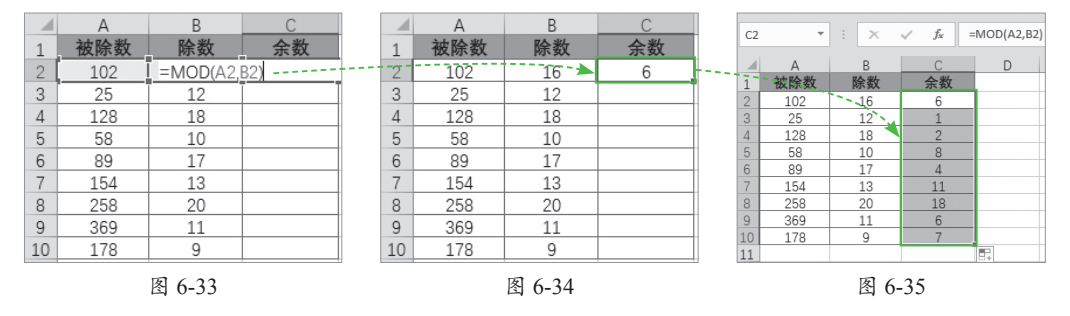

注意事项 MOD函数的所有参数必须是数值,或者可以被转换成值的数字。MOD函数的第二参数不能为0值。否则产生被0除错误"#DIV/0!"。

### 动手练 从身份证号码中提取性别

通常员工信息表中需要输入员工的姓名、性别、身份证号码等信息,用 户可以使用MOD函数直接从身份证号码中将性别提取出来,如图6-36所示。

|    | A     | В  | С    | D  | E                  | F          | G           |
|----|-------|----|------|----|--------------------|------------|-------------|
| 1  | 工号    | 姓名 | 所属部门 | 性别 | 身份证号码              | 出生日期       | 手机号码        |
| 2  | DM001 | 赵佳 | 财务部  | 女  | 341313198510083121 | 1985-10-08 | 187****4061 |
| 3  | DM002 | 钱勇 | 销售部  | 男  | 322414199106120435 | 1991-06-12 | 187***5897  |
| 4  | DM003 | 王晓 | 生产部  | 女  | 311113199304304327 | 1993-04-30 | 187***7452  |
| 5  | DM004 | 曹兴 | 办公室  | 男  | 300131197912097639 | 1979-12-09 | 187****4721 |
| 6  | DM005 | 张玉 | 人事部  | 女  | 330132198809104661 | 1988-09-10 | 187****3201 |
| 7  | DM006 | 赵亮 | 设计部  | 男  | 533126199306139871 | 1993-06-13 | 187****7412 |
| 8  | DM007 | 王学 | 销售部  | 女  | 441512199610111282 | 1996-10-11 | 187****7230 |
| 9  | DM008 | 李欣 | 采购部  | 女  | 132951198808041147 | 1988-08-04 | 187****2087 |
| 10 | DM009 | 吴乐 | 销售部  | 男  | 220100199111095335 | 1991-11-09 | 187***7120  |
| 11 | DM010 | 刘欢 | 生产部  | 男  | 520513197708044353 | 1977-08-04 | 187****3611 |

图 6-36

选择D2单元格,输入公式"=IF(MOD(MID(E2,17,1),2)=1,"男","女")",如图6-37所示。按Enter键确认,即可将性别信息从身份证号码中提取出来,然后将公式向下填充,如图6-38所示。

|    | С                                    | D   | ¢. (1)   | E           |   | D2 |    | • : × | ~  | fx =IF(MOD(MID(E2,1 | .7,1),2)=1,"男", |
|----|--------------------------------------|-----|----------|-------------|---|----|----|-------|----|---------------------|-----------------|
| 1  | 所属部门                                 | 性别, | 身份       | 证号码 ,       |   |    |    |       |    | "女")                |                 |
| 2  | =IF(MOD(MID(E2,17,1),2)= 98510083121 |     |          |             |   |    |    |       |    |                     |                 |
| 3  | 1,"男","女")                           | )   |          | 99106120435 |   |    | В  | С     | D  | E                   | F               |
| 4  |                                      |     |          | 99304304327 |   | 1- | 姓名 | 所属部门  | 性别 | 身份证号码               | 出生日期            |
| 5  | 办公室                                  |     | 30013119 | 97912097639 |   | 2  | 赵佳 | 一财务部  |    | 341313198510083121  | 1985-10-08      |
| 0  | 1 = 20                               |     | 00040044 | 0000404004  | H | 3  | 钱勇 | 销售部   | 男  | 322414199106120435  | 1991-06-12      |
| 6  | 人争部                                  |     | 33013219 | 98809104661 |   | 4  | 王晓 | 生产部   | 女  | 311113199304304327  | 1993-04-30      |
| 7  | 设计部                                  |     | 53312619 | 9306139871  |   | 5  | 曹兴 | 办公室   | 男  | 300131197912097639  | 1979-12-09      |
| 0  | (坐住立)                                |     | 44151210 | 0610111202  |   | 6  | 张玉 | 人事部   | 女  | 330132198809104661  | 1988-09-10      |
| 0  | 切片印                                  |     | 44131218 | 0010111202  |   | 7  | 赵亮 | 设计部   | 男  | 533126199306139871  | 1993-06-13      |
| 9  | 采购部                                  |     | 13295119 | 98808041147 |   | 8  | 王学 | 销售部   | 女  | 441512199610111282  | 1996-10-11      |
| 10 | 销售部                                  |     | 22010019 | 99111095335 |   | 9  | 李欣 | 采购部   | 女  | 132951198808041147  | 1988-08-04      |
| 10 |                                      |     | 50054040 | 7700044050  | H | 10 | 吴乐 | 销售部   | 男  | 220100199111095335  | 1991-11-09      |
| 11 | 生产部                                  |     | 52051319 | 97708044353 |   | 11 | 刘欢 | 生产部   | 男  | 520513197708044353  | 1977-08-04      |

图 6-37

图 6-38

从身份证号码中提取性别的依据是判断身份证号码的第17位数是奇数还是偶数,奇数为男性, 偶数为女性。上述公式使用MID函数查找出身份证号码的第17位数字,然后用MOD函数将查找到 的数字与2相除得到余数,最后用IF函数进行判断并返回判断结果,当第17位数与2相除的余数等 于1时,说明该数为奇数,返回"男",否则返回"女"。

### 6.2.5 计算两个或两个以上整数的最大公约数

GCD函数用于求最大公约数,其语法格式为:

#### GCD(number1,number2,...)

参数说明: number1,number2,...为1~255个数值,如果参数为非整数,则截尾取整。如果参数为非数值型,则函数GCD返回错误值#VALUE!。如果参数小于0,则函数GCD返回错误值#NUM!。

#### 示例:使用GCD函数计算两个或两个以上整数的最大公约数。

选择D2单元格,输入公式"=GCD(A2:C2)",如图6-39所示。按Enter键确认,即可 计算出最大公约数,然后将公式向下填充,如图6-40所示。

|   | А    | В    | С    | D           |
|---|------|------|------|-------------|
| 1 | 数据组1 | 数据组2 | 数据组3 | 最大公约数       |
| 2 | 89   | 63   | 78   | =GCD(A2:C2) |
| 3 | 120  | 96   | 150  |             |
| 4 | 240  | 650  | 460  |             |
| 5 | 74   | 260  | 330  |             |
| 6 | 55   | 60   | 85   |             |

图 6-39

| D2 |      | · : × | √ f× | =GCD(A2:C2 | 2) |
|----|------|-------|------|------------|----|
|    | A    | В     | С    | D          |    |
| 1  | 数据组1 | 数据组2  | 数据组3 | 最大公约数      |    |
| 2  | 89   | 63    | 78   | 1          |    |
| 3  | 120  | 96    | 150  | 6          |    |
| 4  | 240  | 650   | 460  | 10         |    |
| 5  | 74   | 260   | 330  | 2          |    |
| 6  | 55   | 60    | 85   | 5          |    |

图 6-40

初说, 最大公约数指两个或多个整数共有约数中最大的一个。最大公约数为1时,各数值间没有相同因数。

### 6.2.6 计算两个或两个以上整数的最小公倍数

LCM函数用于求最小公倍数。其语法格式为:

#### LCM(number1,number2,...)

参数说明: number1,number2,...可计算最小公倍数的1~255个参数。如果参数不是整数,则截尾取整。如果参数为非数值型,函数LCM返回错误值#VALUE!。如果有任何参数小于0,函数LCM返回错误值#NUM!。

#### 示例:使用LCM函数计算两个或两个以上整数的最小公倍数。

选择D2单元格,输入公式"=LCM(A2:C2)",如图6-41所示。按Enter键确认,即可 计算出最小公倍数,然后将公式向下填充,如图6-42所示。

| 1 | А    | В    | С           | D     |   | D2 |      | - : × | √ f× | =LCM(A2:0 | C2) |
|---|------|------|-------------|-------|---|----|------|-------|------|-----------|-----|
| 1 | 数据组1 | 数据组2 | 数据组3        | 最小公倍数 |   |    |      |       |      |           |     |
|   | 4.4  | 05   |             | - N   | 1 |    | A    | В     | С    | D         |     |
| 2 | 44   | 35   | =LCIVI(AZ:C | ,2)   |   | 1  | 数据组1 | 数据组2  | 数据组3 | 最小公倍数     |     |
| 3 | 120  | 96   | 150         |       |   | 2  | 44   | 35    | 25   | 7700      |     |
|   | 69   | 75   | 460         |       |   | 3  | 120  | 96    | 150  | 2400      |     |
| 4 | 0.5  | 10   | 400         |       |   |    | 69   | 75    | 460  | 6900      |     |
| - | 7/   | 10   | 55          |       |   | 4  |      | 10    | 400  | 0000      |     |
| 5 | 14   | 10   |             |       |   | 5  | 74   | 10    | 55   | 4070      |     |
| 6 | 55   | 60   | 15          |       |   | 6  | 55   | 60    | 15   | 660       |     |
|   |      |      |             |       | 1 |    | 1    |       |      |           | -   |

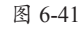

图 6-42

初以 两个或多个整数公有的倍数叫作公倍数,其中除0以外最小的一个公倍数就叫作这几个整数的 最小公倍数。

# 〒)6.3 四舍五入函数的应用

用户使用INT函数、ROUND函数、ROUNDUP函数、ROUNDDOWN函数、TRUNC 函数、MROUND函数、FLOOR函数、EVEN函数、ODD函数等,可以对数值的小数部 分进行处理。

### 6.3.1 计算合计支出时忽略小数

INT函数用于将数值向下取整为最接近的整数,其语法格式为:

INT (number)

**参数说明:** number为要取整的实数。如果指定数值以外的文本,则会返回错误值 "#VALUE!"。

#### 示例:使用INT函数计算合计支出时忽略小数。

首先选择E2单元格,输入公式 "=INT(D2)",如图6-43所示。按Enter键确认,即可 对支出金额进行取整,然后将公式向下填充,如图6-44所示。

|    | A        | В     | С           | D        | E      | F |   | F2 |          | : x       | √ f <sub>x</sub> =IN | T(D2)     |      |             |
|----|----------|-------|-------------|----------|--------|---|---|----|----------|-----------|----------------------|-----------|------|-------------|
| 1  | 日期       | 支出项目  | 费用类型        | 支出金额     | 取整     | 1 | à |    |          |           | · · ·                |           | -    |             |
| 2  | 2020/7/1 | 项目1   | 财务费用        | 524.19 = | NT(D2) |   |   | 1  | A<br>日期  | B<br>支出项目 | C<br>费用类型            | D<br>支出金额 | 取整   | F G<br>合计支出 |
| 3  | 2020/7/2 | 项目2   | 办公费用        | 1596.36  |        |   |   | 2  | 2020/7/1 | 项目1       | 财务费用                 | 524.19    | 524  |             |
| 4  | 2020/7/3 | 项目3   | 招待费用        | 856.23   |        |   |   | 3  | 2020/7/2 | 项目2       | 办公费用                 | 1596.36   | 1596 |             |
| 5  | 2020/7/4 | 项目4   | 管理费用        | 1125.25  |        |   |   | 4  | 2020/7/3 | 项目3       | 招待费用                 | 856.23    | 856  |             |
| 6  | 2020/7/5 | 项目1   | 财务费用        | 3623.58  |        |   |   | 5  | 2020/7/4 | 项目4       | 管理费用                 | 1125.25   | 1125 |             |
| -  | 2020/7/6 | 项目2   | 九八弗田        | 1896.85  |        |   |   | 6  | 2020/7/5 | 项目1       | 财务费用                 | 3623.58   | 3623 |             |
| 1  | 2020/1/0 | - 212 | 9J-24 34(7) | 1030.03  |        |   | - | 7  | 2020/7/6 | 项目2       | 办公费用                 | 1896.85   | 1896 |             |
| 8  | 2020/7/7 | 项目3   | 招待费用        | 236.53   |        |   |   | 0  | 2020/7/7 | 项目3       | 招待费用                 | 236 53    | 236  |             |
| 9  | 2020/7/8 | 项目4   | 管理费用        | 1589.74  |        |   |   | q  | 2020/7/8 | 项目4       | 管理费用                 | 1589.74   | 1589 |             |
| 10 | 2020/7/9 | 项目3   | 其他费用        | 5896.27  |        |   |   | 10 | 2020/7/9 | 项目3       | 其他费用                 | 5896.27   | 5896 |             |
|    |          |       |             |          |        |   |   |    |          |           |                      |           |      |             |

图 6-43

图 6-44

接着选择G2单元格,输入公式"=SUM(E2:E10)",按Enter键确认,即可计算出合 计支出,如图6-45所示。

此外,选择G2单元格,输入公式"=SUMPRODUCT(INT(D2:D10))",按Enter键确 认,也可以计算出合计支出,如图6-46所示。

| G2 | Ŧ        | : ×  | √ <i>f</i> <sub>x</sub> =SU | IM(E2:E10) | ¢    |       |
|----|----------|------|-----------------------------|------------|------|-------|
|    | А        | В    | С                           | D          | E    | F G   |
| 1  | 日期       | 支出项目 | 费用类型                        | 支出金额       | 取整   | 合计支出  |
| 2  | 2020/7/1 | 项目1  | 财务费用                        | 524.19     | 524  | 17341 |
| 3  | 2020/7/2 | 项目2  | 办公费用                        | 1596.36    | 1596 |       |
| 4  | 2020/7/3 | 项目3  | 招待费用                        | 856.23     | 856  |       |
| 5  | 2020/7/4 | 项目4  | 管理费用                        | 1125.25    | 1125 |       |
| 6  | 2020/7/5 | 项目1  | 财务费用                        | 3623.58    | 3623 |       |
| 7  | 2020/7/6 | 项目2  | 办公费用                        | 1896.85    | 1896 |       |
| 8  | 2020/7/7 | 项目3  | 招待费用                        | 236.53     | 236  |       |
| 9  | 2020/7/8 | 项目4  | 管理费用                        | 1589.74    | 1589 |       |
| 10 | 2020/7/9 | 项目3  | 其他费用                        | 5896.27    | 5896 |       |

| G2 | -        | : ×  | √ <i>f</i> <sub>x</sub> =SU | MPRODUCT(I | NT(D2:D10 | )) |       |
|----|----------|------|-----------------------------|------------|-----------|----|-------|
|    | А        | В    | с                           | D          | E         | F  | G',   |
| 1  | 日期       | 支出项目 | 费用类型                        | 支出金额       | 取整        |    | 合计支出  |
| 2  | 2020/7/1 | 项目1  | 财务费用                        | 524.19     | 524       |    | 17341 |
| 3  | 2020/7/2 | 项目2  | 办公费用                        | 1596.36    | 1596      |    |       |
| 4  | 2020/7/3 | 项目3  | 招待费用                        | 856.23     | 856       |    |       |
| 5  | 2020/7/4 | 项目4  | 管理费用                        | 1125.25    | 1125      |    |       |
| 6  | 2020/7/5 | 项目1  | 财务费用                        | 3623.58    | 3623      |    |       |
| 7  | 2020/7/6 | 项目2  | 办公费用                        | 1896.85    | 1896      |    |       |
| 8  | 2020/7/7 | 项目3  | 招待费用                        | 236.53     | 236       |    |       |
| 9  | 2020/7/8 | 项目4  | 管理费用                        | 1589.74    | 1589      |    |       |
| 10 | 2020/7/9 | 项目3  | 其他费用                        | 5896.27    | 5896      |    |       |

图 6-45

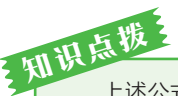

上述公式"=SUMPRODUCT(INT(D2:D10))"中,首先利用INT函数对D2:D10单元格区域 中每个单元格中的数值截尾取整,然后使用SUMPRODUCT函数对取整后的金额汇总。

#### 将收入金额保留到分位 6.3.2

ROUND函数用于按指定位数对数值四舍五入,其语法格式为:

#### ROUND(number,num\_digits)

参数说明: number为需要进行四舍五人的数值。num digits为指定的位数,按此 位数进行四舍五入。其中,如果num digits大于0,则四舍五入到指定的小数位;如果 num digits等于0,则四舍五入到最接近的整数;如果num digits小于0,则在小数点左侧 进行四舍五入。

#### 示例:使用ROUND函数将收入金额保留到分位。

选择D2单元格,输入公式"=ROUND(C2.2)",如图6-47所示。按Enter键确认,即 可将收入金额四舍五入到2位小数,然后将公式向下填充,如图6-48所示。

|   | А         | В     | С         | D     | D2      |           | : × < | f <sub>x</sub> =ROU | ND(C2,2) |
|---|-----------|-------|-----------|-------|---------|-----------|-------|---------------------|----------|
| 1 | 日期        | 收入项目  | 收入金额      | 保留到分位 |         | А         | В     | С                   | D        |
| 2 | 2020/8/1  | A项目收入 | 5=ROUND(0 | 2,2)  | <br>-1- | 日期        | 收入项目  | 收入金额                | 保留到分位    |
| 3 | 2020/8/10 | B项目收入 | 89653.423 |       | 2       | 2020/8/1  | A项目收入 | 5863,579            | 5863.58  |
| 1 | 2020/8/15 | C项目收入 | 2365.126  |       | 3       | 2020/8/10 | B项目收入 | 89653.423           | 89653.42 |
| - | 2020/0/20 | 口面日岐入 | 4562 702  |       | 4       | 2020/8/15 | C项目收入 | 2365.126            | 2365.13  |
| 5 | 2020/8/20 | D坝自收八 | 4003.762  |       | 5       | 2020/8/20 | D项目收入 | 4563,782            | 4563,78  |
| 6 | 2020/8/25 | E项目收入 | 33685.241 |       | 6       | 2020/8/25 | E项目收入 | 33685.241           | 33685.24 |
| 7 | 2020/8/29 | F项目收入 | 28963.235 |       | 7       | 2020/8/29 | F项目收入 | 28963.235           | 28963.24 |

图 6-47

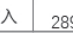

图 6-48

### 6.3.3 将收入金额向上舍入到角位

ROUNDUP函数用于按指定的位数向上舍入数值,其语法格式为:

#### ROUNDUP(number,num\_digits)

参数说明: number为需要向上舍入的任意实数。num digits为舍入后的数字的小数 位数。

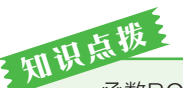

函数ROUNDUP和函数ROUND功能相似,不同之处在于函数ROUNDUP总是向上舍入数 字。如果num digits大于0,则向上舍入到指定的小数位;如果num digits等于0,则向上舍入到 最接近的整数;如果num digits小于0,则在小数点左侧向上进行舍入。

#### 示例:使用ROUNDUP函数将收入金额向上舍入到角位。

选择D2单元格,输入公式"=ROUNDUP(C2,1)",如图6-49所示。按Enter键确认,即可将收入金额向上舍入到1位小数,然后将公式向下填充,如图6-50所示。

|   | А         | В     | С        | D              |
|---|-----------|-------|----------|----------------|
| 1 | 日期        | 收入项目  | 收入金额     | 向上舍入到角位        |
| 2 | 2020/8/1  | A项目收入 | 5863.57  | =ROUNDUP(C2,1) |
| 3 | 2020/8/10 | B项目收入 | 89653.42 |                |
| 4 | 2020/8/15 | C项目收入 | 2365.12  |                |
| 5 | 2020/8/20 | D项目收入 | 4563.78  |                |
| 6 | 2020/8/25 | E项目收入 | 33685.29 |                |
| 7 | 2020/8/29 | F项目收入 | 28963.23 |                |

图 6-49

| D | 2 -       | - × - |       | $\checkmark$ | $f_{sc}$ | =R  | OUNDUP(C2,1) |  |          |  |          |  |          |  |          |  |          |  |          |  |          |  |          |  |         |
|---|-----------|-------|-------|--------------|----------|-----|--------------|--|----------|--|----------|--|----------|--|----------|--|----------|--|----------|--|----------|--|----------|--|---------|
|   | A         |       | В     |              | С        |     | D            |  |          |  |          |  |          |  |          |  |          |  |          |  |          |  |          |  |         |
| 1 | 日期        | 收入项目  |       |              | 收入金      | 额   | 向上舍入到角位      |  |          |  |          |  |          |  |          |  |          |  |          |  |          |  |          |  |         |
| 2 | 2020/8/1  | A项目收入 |       |              | 5863     | 57  | 5863.6       |  |          |  |          |  |          |  |          |  |          |  |          |  |          |  |          |  |         |
| 3 | 2020/8/10 | B项目收入 |       |              | 89653    | .42 | 89653.5      |  |          |  |          |  |          |  |          |  |          |  |          |  |          |  |          |  |         |
| 4 | 2020/8/15 | C项    | C项目收入 |              | 2365.12  |     | 2365.2       |  |          |  |          |  |          |  |          |  |          |  |          |  |          |  |          |  |         |
| 5 | 2020/8/20 | D项目收入 |       |              | 4563.    | 78  | 4563.8       |  |          |  |          |  |          |  |          |  |          |  |          |  |          |  |          |  |         |
| 6 | 2020/8/25 | E项    | 目收入   |              | 33685.29 |     | 33685.29     |  | 33685.29 |  | 33685.29 |  | 33685.29 |  | 33685.29 |  | 33685.29 |  | 33685.29 |  | 33685.29 |  | 33685.29 |  | 33685.3 |
| 7 | 2020/8/29 | F项    | 目收入   |              | 28963    | .23 | 28963.3      |  |          |  |          |  |          |  |          |  |          |  |          |  |          |  |          |  |         |

图 6-50

### 6.3.4 将支出金额向下舍入到整数

ROUNDDOWN函数用于按照指定的位数向下舍入数值,其语法格式为:

#### ROUNDDOWN(number,num\_digits)

参数说明: number为需要向下舍入的任意实数。num\_digits为舍入后数字的位数。

函数ROUNDDOWN和函数ROUND功能相似,不同之处在于函数ROUNDDOWN总是向下 舍入数字。如果num\_digits大于0,则向下舍入到指定的小数位;如果num\_digits等于0,则向下 舍入到最接近的整数;如果num\_digits小于0,则在小数点左侧向下进行舍入。

#### 示例:使用ROUNDDOWN函数将支出金额向下舍入到整数。

选择E2单元格,输入公式"=ROUNDDOWN(D2,0)",如图6-51所示。按Enter键确 认,即可将支出金额向下舍入到整数,然后将公式向下填充,如图6-52所示。

|    | A        | В      | С    | D       | E                |   | E2 |          | : ×  | √ f <sub>x</sub> =F | ROUNDDOWN | N(D2,0) |
|----|----------|--------|------|---------|------------------|---|----|----------|------|---------------------|-----------|---------|
| 1  | 日期       | 支出项目   | 费用类型 | 支出金额    | , 向下舍入到整数        |   |    | ٨        | B    | C                   | D         | F       |
| 2  | 2020/7/1 | 项目1    | 财务费用 | 524.19  | =ROUNDDOWN(D2,0) |   | 1  | 日期       | 支出项目 | 费用类型                | 支出金额      | 向下舍入到整数 |
| 3  | 2020/7/2 | 项目2    | 办公费用 | 1596.36 |                  |   | 2  | 2020/7/1 | 项目1  | ~财务费用               | 524.19    | 524     |
| 4  | 2020/7/3 | 项目3    | 招待费用 | 856.93  |                  |   | 3  | 2020/7/2 | 项目2  | 办公费用                | 1596.36   | 1596    |
| 5  | 2020/7/4 | 项目4    | 管理费用 | 1125.25 |                  |   | 4  | 2020/7/3 | 项目3  | 招待费用                | 856.93    | 856     |
| 6  | 2020/7/5 | 项目1    | 财务费用 | 3623 58 |                  | - | 5  | 2020/7/4 | 项目4  | 管理费用                | 1125.25   | 1125    |
| 0  | 2020/7/6 | 项日2    | 九八弗田 | 1006.05 |                  |   | 6  | 2020/7/5 | 项目1  | 财务费用                | 3623.58   | 3623    |
| 7  | 2020/1/0 | - 2012 | が公式用 | 1090.00 |                  |   | 7  | 2020/7/6 | 项目2  | 办公费用                | 1896.85   | 1896    |
| 8  | 2020/7/7 | 项目3    | 招待费用 | 236.53  |                  |   | 8  | 2020/7/7 | 项目3  | 招待费用                | 236.53    | 236     |
| 9  | 2020/7/8 | 项目4    | 管理费用 | 1589.74 |                  |   | 9  | 2020/7/8 | 项目4  | 管理费用                | 1589.74   | 1589    |
| 10 | 2020/7/9 | 项目3    | 其他费用 | 5896.27 |                  |   | 10 | 2020/7/9 | 项目3  | 其他费用                | 5896.27   | 5896    |

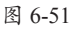

图 6-52

### 6.3.5 将销售金额的小数部分去掉

TRUNC函数用于将数字截为整数或保留指定位数的小数,其语法格式为:

#### TRUNC(number,[num\_digits])

**参数说明:** number为必需参数,指定进行截尾操作的数字。num\_digits为可选参数。 用于指定截尾精度的数字。如果忽略则为0。

#### 示例:使用TRUNC函数将销售金额的小数部分去掉。

选择E2单元格,输入公式"=TRUNC(D2)",如图6-53所示。按Enter键确认,即可 将销售金额截为整数,然后将公式向下填充,如图6-54所示。

|   | A       | В     | С    | D       | E          |
|---|---------|-------|------|---------|------------|
| 1 | 商品名称    | 销售单价  | 销售数量 | 销售金额    | 截为整数       |
| 2 | 蛋糕裙     | 199.6 | 89   | 17764.4 | =TRUNC(D2) |
| 3 | TMC半折裙  | 189.9 | 51   | 9684.9  |            |
| 4 | SJAIS上衣 | 179.3 | 59   | 10578.7 |            |
| 5 | 雪纺连衣裙   | 89.5  | 85   | 7607.5  |            |
| 6 | 宽松连帽外套  | 129.7 | 69   | 8949.3  |            |
| 7 | 运动连衣裙   | 129.2 | 86   | 11111.2 |            |
| 8 | 印花衬衫    | 99.5  | 65   | 6467.5  |            |
| 9 | 花式连衣裙   | 139.9 | 72   | 10072.8 |            |

图 6-53

| E2 | •       | × 🗸   | f <sub>x</sub> =TRU |         |                      |
|----|---------|-------|---------------------|---------|----------------------|
| 1  | A       | B     | C                   | D       | E<br>the state state |
| 1  | 商品名称    | -領售単价 | 销售数量                | 销售金额    | 截力整数                 |
| 2  | 蛋糕裙     | 199.6 |                     | 17764.4 | 17764                |
| 3  | TMC半折裙  | 189.9 | 51                  | 9684,9  | 9684                 |
| 4  | SJAIS上衣 | 179.3 | 59                  | 10578.7 | 10578                |
| 5  | 雪纺连衣裙   | 89.5  | 85                  | 7607.5  | 7607                 |
| 6  | 宽松连帽外套  | 129.7 | 69                  | 8949.3  | 8949                 |
| 7  | 运动连衣裙   | 129.2 | 86                  | 11111.2 | 11111                |
| 8  | 印花衬衫    | 99.5  | 65                  | 6467.5  | 6467                 |
| 9  | 花式连衣裙   | 139.9 | 72                  | 10072.8 | 10072                |

图 6-54

知识标<sup>10</sup> TRUNC和INT的相似之处在于两者都返回整数。TRUNC删除数字的小数部分,INT根据数 字小数部分的值将该数字向下舍入为最接近的整数。INT和TRUNC仅当作用于负数时才有所不 同,例如TRUNC(-4.3)返回-4,而INT(-4.3)返回-5,因为-5是更小的数字。

### 动手练 根据员工入职日期计算年假天数

■ 假设公司规定员工工作时间每满365天就可以享受3天年假,不足一年 ■ 者没有年假,此时,用户可以使用TRUNC函数根据员工入职日期计算年假 如图6-55所示。

| 大釵, | 如图6-55所示。 |  |
|-----|-----------|--|
|     |           |  |

|   | A     | В  | С    | D  | E  | F         | G    |
|---|-------|----|------|----|----|-----------|------|
| 1 | 工号    | 姓名 | 所属部门 | 性别 | 职务 | 入职日期      | 年假天数 |
| 2 | DM001 | 赵佳 | 财务部  | 女  | 经理 | 2015/7/12 | 16   |
| 3 | DM002 | 钱勇 | 销售部  | 男  | 员工 | 2017/8/9  | 10   |
| 4 | DM003 | 王晓 | 生产部  | 女  | 员工 | 2020/4/15 | 0    |
| 5 | DM004 | 曹兴 | 办公室  | 男  | 员工 | 2019/4/20 | 4    |
| 6 | DM005 | 张玉 | 人事部  | 女  | 经理 | 2016/9/10 | 12   |
| 7 | DM006 | 赵亮 | 设计部  | 男  | 员工 | 2017/10/9 | 9    |
| 8 | DM007 | 王学 | 销售部  | 女  | 员工 | 2019/12/1 | 3    |

选择G2单元格,输入公式"=TRUNC((TODAY()-F2)\*((TODAY()-F2)>=365)/ 365\*3)",如图6-56所示。按Enter键确认,即可计算出年假天数,然后将公式向下填 充,如图6-57所示。

|   |              |                     |            | - |    |    |          |                  |                   |
|---|--------------|---------------------|------------|---|----|----|----------|------------------|-------------------|
|   | F            | G                   | Н          |   | G2 |    | • : ×    | √ f <sub>x</sub> | =TRUNC((TODAY()-  |
| 1 | 、入职日期        | 年假天数                |            |   |    |    |          |                  | F2)*((TODAY()-F2) |
| 2 | =TRUNC((TOD) | AY()-F2)*((TODAY()- | F2)>=365)/ |   |    |    |          |                  | >=365)/365*3)     |
| 3 | 365*3)       |                     |            |   | 1  | D  | E        | F                | G                 |
| 4 | 2020/4/15    |                     |            | 1 | 1  | 性别 | 职务       | 、入职日期            | 年假天数              |
| 5 | 2010/4/20    |                     |            |   | 2  |    | <u> </u> | 2015///12        | 16                |
| 0 | 2015/4/20    |                     |            |   | 4  | 女  | 员工       | 2020/4/15        | 0                 |
| 0 | 2016/9/10    |                     |            |   | 5  | 男  | 员工       | 2019/4/20        | 4                 |
| 7 | 2017/10/9    |                     |            |   | 6  | 女  | 经理       | 2016/9/10        | 12                |
| 0 | 0010/10/1    |                     |            |   | 7  | 男  | 员工       | 2017/10/9        | 9                 |
| 8 | 2019/12/1    |                     |            |   | 8  | 女  | 员工       | 2019/12/1        | 3                 |
|   |              | 图 6-56              |            |   |    |    |          | 图 6-57           |                   |

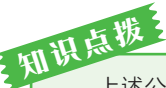

上述公式中,TODAY函数表示今天的日期,利用今天的日期减去入职日期,求出每个员工的工作天数。然后通过表达式"\*((TODAY()-F2)>=365)"判断工作天数是否大于或等于365天。如果小于365天则按0天假期处理。然后用工作天数除以365再乘以3计算年假天数。最后使用TRUNC函数将结果取整。

### 6.3.6 统计销售员提成金额,不足10000元忽略

FLOOR函数用于将参数向下舍入到最接近的基数的倍数。其语法格式为:

#### FLOOR(number, significance)

**参数说明:**number为必需参数,指定要舍入的数值。significance为必需参数, 指定要舍入到的倍数。将参数number向下舍入(沿绝对值减小的方向)为最接近的 significance的倍数。如果任一参数为非数值型,则FLOOR将返回错误值#VALUE!。如果 number的符号为正,且significance的符号为负,则FLOOR将返回错误值#NUM!。

#### 示例:使用FLOOR函数统计销售员提成金额,不足10000元则忽略。

假设公司规定,销售员的提成金额为每10000元提成600元,不足10000元者忽略不 计。选择C2单元格,输入公式"=FLOOR(B2,10000)/10000\*600",如图6-58所示。按 Enter键确认,即可计算出提成金额,然后将公式向下填充,如图6-59所示。

知此 上述公式中通过FLOOR函数将每个销售员的业绩以10000为基数,向下舍入,不足10000的 尾数都被舍弃,再用转换后的业绩计算提成金额。

|   | А     | В         | С                                     |   |   | 6.0 |     | ×       | £ _ELOOP/P2.1  | 0000\/10000  | 1*600 |
|---|-------|-----------|---------------------------------------|---|---|-----|-----|---------|----------------|--------------|-------|
| 1 | 销售员   | 业绩        | 提成金额                                  |   |   |     |     | _ ^ _ Y | Jx =FLOOK(B2,1 | .0000)/10000 | 0.000 |
| 2 | 赵佳    | =FLOOR(B2 | 2,10000)/10000*600                    |   |   | #   | A   | B       | C              | D            | E     |
| 2 | 刘欢    | 36952     | i i i i i i i i i i i i i i i i i i i | T | 1 | 1   | 销售页 | 业绩      | <b></b>        |              |       |
| 3 | ×1×X  | 30332     |                                       |   |   | 2   | 赵佳  | 23560   | 1200           |              |       |
| 4 | 李媛    | 45620     |                                       |   |   | 3   | 刘欢  | 36952   | 1800           |              |       |
| 5 | 张宇    | 78452     |                                       |   |   | 4   | 李媛  | 45620   | 2400           |              |       |
| 6 | 韩梅    | 12360     |                                       |   |   | 5   | 张宇  | 78452   | 4200           |              |       |
| 0 |       |           |                                       |   |   | 6   | 韩梅  | 12360   | 600            |              |       |
| 7 | 土皖    | 9985      |                                       |   |   | 7   | 王晓  | 9985    | 0              |              |       |
| 0 | 刘季    | 36985     |                                       |   |   | 1   | 니코  | 0000    |                |              |       |
| 0 | N1,X2 | 00000     |                                       |   |   | 8   | 刘雯  | 36985   | 1800           |              |       |
| 9 | 陈锋    | 8571      |                                       |   |   | 9   | 陈锋  | 8571    | 0              |              |       |

图 6-58

图 6-59

### 6.3.7 活动分组时保证每组人数为偶数

EVEN函数用于将数值向上舍入到最接近的偶数,其语法格式为:

#### EVEN (number)

参数说明: number是将进行向上取偶的数值。如果number为非数值参数,则EVEN 返回错误值#VALUE!或#NAME?。不论number的正负号如何,函数都向远离0的方向舍入,如果number恰好是偶数,则无须进行任何舍入处理。

示例:使用EVEN函数保证活动分组时每组人数为偶数。

假设1个小孩相当于0.5个大人,活动分组时为了保证每组人数为偶数,可以选择E2单元格,输入公式"=EVEN (D2)",如图6-60所示。

|   | А    | В  | С  | D   | E         |
|---|------|----|----|-----|-----------|
| 1 | 活动分组 | 大人 | 小孩 | 总人数 | 每组人数      |
| 2 | 小组1  | 4  | 3  | 5.5 | =EVEN(D2) |
| 3 | 小组2  | 6  | 1  | 6.5 |           |
| 4 | 小组3  | 7  | 3  | 8.5 |           |
| 5 | 小组4  | 5  | 1  | 5.5 |           |
| 6 | 小组5  | 5  | 5  | 7.5 |           |
| 7 | 小组6  | 8  | 3  | 9.5 |           |

图 6-60

| E2 | -    | : × | √ f <sub>x</sub> | =EVEN(D2) |      |  |
|----|------|-----|------------------|-----------|------|--|
| 1  | А    | В   | С                | D         | Е    |  |
| 1  | 活动分组 | 大人  | 小孩               | 总人数       | 每组人数 |  |
| 2  | 小组1  | 4   | 3                | 5.5       | 6    |  |
| 3  | 小组2  | 6   | 1                | 6.5       | 8    |  |
| 4  | 小组3  | 7   | 3                | 8.5       | 10   |  |
| 5  | 小组4  | 5   | 1                | 5.5       | 6    |  |
| 6  | 小组5  | 5   | 5                | 7.5       | 8    |  |
| 7  | 小组6  | 8   | 3                | 9.5       | 10   |  |

图 6-61

按Enter键确认,即可将总人数向上 舍入到最接近的偶数,然后将公式向下 填充,如图6-61所示。

### 6.3.8 随机从奇数行中抽取值班人员

ODD函数用于将数值向上舍入到最接近的奇数,其语法格式为:

#### ODD(number)

参数说明: number为要舍入的值。如果number是非数字的,则ODD返回#VALUE! 错误值。不论参数number的正负号如何,数值都是沿绝对值增大的方向向上舍入。如果 number恰好是奇数,则不进行舍入。

示例:使用ODD函数随机从奇数行中抽取值班人员。

选择D2单元格,输入公式 "=INDEX(B:B,ODD(RANDBE-TWEEN(1,ROWS (1:10)-1)))",如 图6-62所示。

|    | А       | В            | С  | D            | E              |
|----|---------|--------------|----|--------------|----------------|
| 1  | 工号      | 姓名           |    | 值班人员         |                |
| 2  | DS=INDE | X(B:B,ODD(RA | ٩N | DBETWEEN(1,R | OWS(1:10)-1))) |
| 3  | DS002   | 李文           |    |              |                |
| 4  | DS003   | 王晓           |    |              |                |
| 5  | DS004   | 陈锋           |    |              |                |
| 6  | DS005   | 孙杨           |    |              |                |
| 7  | DS006   | 徐梅           |    |              |                |
| 8  | DS007   | 周丽           |    |              |                |
| 9  | DS008   | 钱勇           |    |              |                |
| 10 | DS009   | 吴乐           |    |              |                |

图 6-62

按Enter键确认,即可随机在 奇数行中抽取值班人员,如图6-63 所示。

| D2 | -     |    |   |      |   |   |  |
|----|-------|----|---|------|---|---|--|
|    | А     | В  | С | D    | E | F |  |
| 1  | 工号    | 姓名 |   | 值班人员 |   |   |  |
| 2  | DS001 | 赵佳 |   | 陈锋   |   |   |  |
| 3  | DS002 | 李文 |   |      |   |   |  |
| 4  | DS003 | 王晓 |   |      |   |   |  |
| 5  | DS004 | 陈锋 |   |      |   |   |  |
| 6  | DS005 | 孙杨 |   |      |   |   |  |
| 7  | DS006 | 徐梅 |   |      |   |   |  |
| 8  | DS007 | 周丽 |   |      |   |   |  |
| 9  | DS008 | 钱勇 |   |      |   |   |  |
| 10 | DS009 | 吴乐 |   |      |   |   |  |

图 6-63

和 上述公式中首先利用ROWS函数计算B列已用区域的行数,然后减去1,再进行随机抽取数 据,这可以保证RANDBETWEEN函数产生的随机数在数值限定范围之内。在产生随机数之后, 利用ODD函数将所有随机数转换成奇数,再作为INDEX函数的参数引用B列的姓名。 第6章

数学与三角函数的应用

### 动手练 统计指定单元格区域中偶数的个数

当一个表格中存在偶数值和奇数值时,如果用户想要统计指定单元格区域中偶数的个数,如图6-64 所示,则可以通过EVEN函数和其他函数嵌套来进行计算。

|   | A   | В   | С   | D | E    |
|---|-----|-----|-----|---|------|
| 1 | 数值1 | 数值2 | 数值3 |   | 偶数个数 |
| 2 | 52  | 23  | 54  |   |      |
| 3 | 38  | 22  | 64  |   |      |
| 4 | 41  | 10  | 32  |   |      |
| 5 | 26  | 8   | 25  |   |      |
| 6 | 78  | 46  | 88  |   |      |
| 7 | 33  | 89  | 96  |   |      |
| 8 | 13  | 77  | 79  |   |      |

图 6-64

选择E2单元格,输入公式 "=SUMPRODUCT(N(EVEN(A2: C8)=(A2:C8)))",如图6-65所示。

|   | Α      | В     | С          | D E F                   |  |  |  |  |  |  |  |
|---|--------|-------|------------|-------------------------|--|--|--|--|--|--|--|
| 1 | 数值1    | 数值2   | 数值3        | 偶数个数                    |  |  |  |  |  |  |  |
| 2 | 52     | =SUMP | RODUCT(N(E | VEN(A2:C8)=(A2:C8)))    |  |  |  |  |  |  |  |
| 3 | 38     | 22    | 64         | $\langle \cdot \rangle$ |  |  |  |  |  |  |  |
| 4 | 41     | 10    | 32         |                         |  |  |  |  |  |  |  |
| 5 | 26     | 8     | 25         |                         |  |  |  |  |  |  |  |
| 6 | 78     | 46    | 88         |                         |  |  |  |  |  |  |  |
| 7 | 33     | 89    | 96         |                         |  |  |  |  |  |  |  |
| 8 | 13     | 77    | 79         |                         |  |  |  |  |  |  |  |
|   | 图 6-65 |       |            |                         |  |  |  |  |  |  |  |

按Enter键确认,即可计算出 A2:C8单元格区域中偶数的个数, 如图6-66所示。

| E2 | *                | : ×              | √ f <sub>x</sub> | =SUMPRODUCT(N<br>C8)=(A2:C8))) |                     | N(EVEN(A2: |
|----|------------------|------------------|------------------|--------------------------------|---------------------|------------|
|    | A<br>粉店a         | B<br>粉店o         | C<br>数店a         | D                              | E /                 | F          |
| 1  | <b>致祖王</b><br>52 | <u>致旧之</u><br>23 | <b>致阻3</b><br>54 |                                | 1 <b>禹奴小汉</b><br>13 |            |
| 3  | 38               | 22               | 64               |                                |                     | r          |
| 4  | 41               | 10               | 32               |                                |                     |            |
| 5  | 26               | 8                | 25               |                                |                     |            |
| 6  | 78               | 46               | 88               |                                |                     |            |
| 7  | 33               | 89               | 96               |                                |                     |            |
| 8  | 13               | 77               | 79               |                                |                     |            |

图 6-66

和 此述公式中利用EVEN函数将区域中的所有数据转换成偶数并与原数据进行比较,计算未变化 的数值个数,即原区域中偶数个数。

# ⊣)6.4 随机函数的应用

随机函数就是可以产生随机数的函数,常用的随机函数有RAND函数和 RANDBETWEEN函数。

### 6.4.1 产生1~10之间的不重复随机整数

RAND函数用于返回大于或等于0且小于1的均匀分布随机数,其语法格式为: RAND0:其不指定任何参数。

示例:使用RAND函数产生1~10之间的不重复的随机整数。

首先创建一个辅助区,然后选择A2单元格,输入公式"=RAND()",按Enter键确 认,即可产生一个随机数,然后将公式向下填充,如图6-67所示。

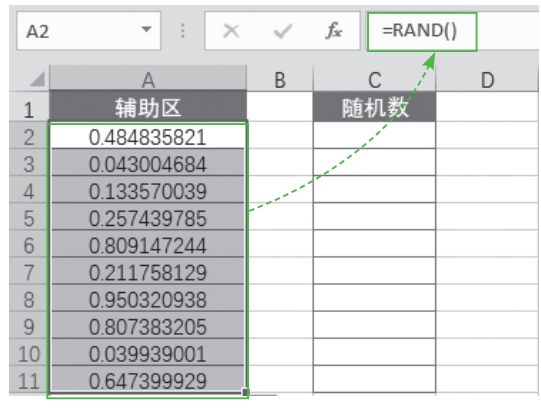

图 6-67

接着选择C2:C11单元格区域,在"编辑栏"中输入公式"=RANK(A2:A11,A2:A11)",按Ctrl+Shift+Enter组合键,即可在区域中产生10个1~10之间的不重复的随机整数,如图6-68所示。

| C2 | ×           | $\sim$ | <i>f</i> <sub>≭</sub> {=RAN | (A2:A11,A2:A11)       | } |
|----|-------------|--------|-----------------------------|-----------------------|---|
|    | А           | В      | С                           | D                     | E |
| 1  | 辅助区         |        | 随机数                         | /                     |   |
| 2  | 0.132588542 |        | 9                           | 1                     |   |
| 3  | 0.122003034 |        | 10                          |                       |   |
| 4  | 0.874978732 |        | 2                           |                       |   |
| 5  | 0.736845449 |        | 4                           |                       |   |
| 6  | 0.484041966 |        | 6                           | and the second second |   |
| 7  | 0.399116916 |        | 8                           |                       |   |
| 8  | 0.89585492  |        | 1                           |                       |   |
| 9  | 0.822231041 |        | 3                           |                       |   |
| 10 | 0.489844325 |        | 5                           |                       |   |
| 11 | 0.459247407 |        | 7                           |                       |   |

图 6-68

### 6.4.2 牛成-10~10之间的随机整数

RANDBETWEEN函数用于产生整数的随机数,其语法格式为:

#### RANDBETWEEN (bottom.top)

参数说明: bottom是函数返回的最小整数。top是函数返回的最大整数。

#### 示例:使用RANDBETWEEN函数生成-10~10之间的随机整数。

选择A2:A11单元格区域,如图6-69所示。在"编辑栏"中输入公式"=RANDBE-TWEEN(-10.10)",如图6-70所示。按Ctrl+Enter组合键确认,即可生成-10~10之间的随 机整数,如图6-71所示。

|    | А      | В                                                                                                    | ×.    |      | NDBETWEEN(-10,10) |     | A      | В |
|----|--------|----------------------------------------------------------------------------------------------------|-------|------|-------------------|-----|--------|---|
| 1  | 随机数    |                                                                                                    | <br>1 | 随机数  |                   | 1.1 | 随机数    |   |
| 2  |        | and the second second s | 2     | 0)   |                   | 2   | 9      |   |
| 3  |        |                                                                                                    | 3     |      |                   | 3   | -9     |   |
| 4  |        |                                                                                                    | 4     |      |                   | 4   | 6      |   |
| 5  |        |                                                                                                    | 5     |      |                   | 5   | -9     |   |
| 6  |        |                                                                                                    | 6     |      |                   | 6   | 5      |   |
| 7  |        |                                                                                                    | 7     |      |                   | 7   | 4      |   |
| 8  |        |                                                                                                    | 8     |      |                   | 8   | 1      |   |
| 9  |        |                                                                                                    | 9     |      |                   | 9   | 10     |   |
| 10 |        |                                                                                                    | 10    |      |                   | 10  | 4      |   |
| 11 |        |                                                                                                    | 11    |      |                   | 11  | -1     |   |
|    | 图 6-69 |                                                                                                    |       | 图 6- | .70               |     | 图 6-71 |   |

### 动手练 随机抽取中奖人员

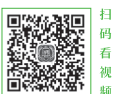

在某些活动中会有抽奖环节,随机抽选一个号码决定中奖者,在Excel 表格中,用户使用RANDBETWEEN和VLOOKUP函数,也可以实现类似功 能,如图6-72所示。

|    | А  | В  | С | D      | E  | F |
|----|----|----|---|--------|----|---|
| 1  | 号码 | 姓名 |   | 抽选中奖号码 | 5  |   |
| 2  | 1  | 周轩 |   | 中奖人员   | 赵璇 |   |
| 3  | 2  | 王晓 |   |        |    |   |
| 4  | 3  | 刘欢 |   |        |    |   |
| 5  | 4  | 李梅 |   |        |    |   |
| 6  | 5  | 赵璇 |   |        |    |   |
| 7  | 6  | 刘雯 |   |        |    |   |
| 8  | 7  | 陈锋 |   |        |    |   |
| 9  | 8  | 吴勇 |   |        |    |   |
| 10 | 9  | 徐雪 |   |        |    |   |
| 11 | 10 | 孙杨 |   |        |    |   |

选择E1单元格, 输入公式 "=RAND-BETWEEN(1,10)",如图6-73所示。

|    | А      | В              | С | D   |          | E          |  |  |  |  |
|----|--------|----------------|---|-----|----------|------------|--|--|--|--|
| 1  | 号码     | 姓名             |   | 抽选  | =randbet | WEEN(1,10) |  |  |  |  |
| 2  | 1      | 周轩             |   | 中奖。 | 人员       |            |  |  |  |  |
| 3  | 2      | 王晓             |   |     |          |            |  |  |  |  |
| 4  | 3      | 刘欢             |   |     |          |            |  |  |  |  |
| 5  | 4      | 李梅             |   |     |          |            |  |  |  |  |
| 6  | 5      | 赵璇             |   |     |          |            |  |  |  |  |
| 7  | 6      | 刘雯             |   |     |          |            |  |  |  |  |
| 8  | 7      | 陈锋             |   |     |          |            |  |  |  |  |
| 9  | 8      | 吴勇             |   |     |          |            |  |  |  |  |
| 10 | 9      | 徐雪             |   |     |          |            |  |  |  |  |
|    | 10     | 7.1. <b>±Z</b> |   |     |          |            |  |  |  |  |
|    | 图 6-73 |                |   |     |          |            |  |  |  |  |

按Enter键确认,即可生成1~10之间 的随机数,如图6-74所示。

|    |    |    |   |        | - i |   |
|----|----|----|---|--------|-----|---|
| 1  | A  | В  | С | D      | 1   |   |
| 1  | 号码 | 姓名 |   | 抽选中奖号码 | 2   |   |
| 2  | 1  | 周轩 |   | 中奖人员   |     | · |
| 3  | 2  | 王晓 |   |        |     |   |
| 4  | 3  | 刘欢 |   |        |     |   |
| 5  | 4  | 李梅 |   |        |     |   |
| 6  | 5  | 赵璇 |   |        |     |   |
| 7  | 6  | 刘雯 |   |        |     |   |
| 8  | 7  | 陈锋 |   |        |     |   |
| 9  | 8  | 吴勇 |   |        |     |   |
| 10 | 9  | 徐雪 |   |        |     |   |
| 11 | 10 | 孙杨 |   |        |     |   |
|    |    |    | _ |        |     |   |

图 6-74

选择 E 2 单元格, 输入公式 "=VLOOKUP(E1,\$A\$2:\$B\$11,2,FALSE)", 如图6-75所示。

| 1  | A  | В  | С | D               | E                         | F     |
|----|----|----|---|-----------------|---------------------------|-------|
| 1  | 号码 | 姓名 |   | 抽选中奖号码          | 2                         |       |
| 2  | 1  | 周轩 | Ī | =VLOOKUP(E1,\$A | \\$2:\$B\$11, <b>2</b> ,F | ALSE) |
| 3  | 2  | 王晓 |   |                 |                           |       |
| 4  | 3  | 刘欢 |   |                 |                           |       |
| 5  | 4  | 李梅 |   |                 |                           |       |
| 6  | 5  | 赵璇 |   |                 | 1                         |       |
| 7  | 6  | 刘雯 |   |                 |                           |       |
| 8  | 7  | 陈锋 |   |                 |                           |       |
| 9  | 8  | 吴勇 |   |                 |                           | 1     |
| 10 | 9  | 徐雪 |   |                 |                           | 1.    |
| 11 | 10 | 孙杨 |   |                 |                           |       |
|    |    |    | - |                 |                           |       |

图 6-75

按Enter键确认,即可按照随机数求出 中奖人员,如图6-76所示。

|    | А  | В  | С | D      | E   |
|----|----|----|---|--------|-----|
| 1  | 号码 | 姓名 |   | 抽选中奖号码 | 2 🛉 |
| 2  | 1  | 周轩 |   | 中奖人员   | 王晓  |
| 3  | 2  | 王晓 |   |        |     |
| 4  | 3  | 刘欢 |   |        |     |
| 5  | 4  | 李梅 |   |        |     |
| 6  | 5  | 赵璇 |   |        |     |
| 7  | 6  | 刘雯 |   |        |     |
| 8  | 7  | 陈锋 |   |        |     |
| 9  | 8  | 吴勇 |   |        |     |
| 10 | 9  | 徐雪 |   |        |     |

图 6-76

## 🖇) 案例实战:制作工资条

通常公司会定期给员工发放工资条,反映员工的工资情况。用户可以通过工资明细 表,使用函数自动生成工资条,如图6-77所示。

| A  | В     | С  | D    | E    | F    | G   | Н    |      | J        | K       | L       |
|----|-------|----|------|------|------|-----|------|------|----------|---------|---------|
| 1  | 工号    | 姓名 | 所属部门 | 基本工资 | 津贴   | 满勤奖 | 缺勤扣款 | 应发工资 | 保险扣款     | 代扣个人所得税 | 实发工资    |
| 2  | ST001 | 赵佳 | 财务部  | 6000 | 1500 | 0   | 150  | 7350 | 1387.5   | 75      | 5887.5  |
| 3  |       |    |      |      |      |     |      |      |          |         |         |
| 4  | 工号    | 姓名 | 所属部门 | 基本工资 | 津贴   | 满勤奖 | 缺勤扣款 | 应发工资 | 保险扣款     | 代扣个人所得税 | 实发工资    |
| 5  | ST002 | 李媛 | 销售部  | 5500 | 1375 | 0   | 250  | 6625 | 1271.875 | 56.25   | 5296.88 |
| 6  |       |    |      |      |      |     |      |      |          |         |         |
| 7  | 工号    | 姓名 | 所属部门 | 基本工资 | 津贴   | 满勤奖 | 缺勤扣款 | 应发工资 | 保险扣款     | 代扣个人所得税 | 实发工资    |
| 8  | ST003 | 王晓 | 人事部  | 5000 | 750  | 0   | 200  | 5550 | 1063.75  | 22.5    | 4463.75 |
| 9  |       |    |      |      |      |     |      |      |          |         |         |
| 10 | 工号    | 姓名 | 所属部门 | 基本工资 | 津贴   | 满勤奖 | 缺勤扣款 | 应发工资 | 保险扣款     | 代扣个人所得税 | 实发工资    |
| 11 | ST004 | 张宇 | 办公室  | 3500 | 350  | 300 | 0    | 4150 | 712.25   | 0       | 3437.75 |
| 12 |       |    |      |      |      |     |      |      |          |         |         |
| 13 | 工号    | 姓名 | 所属部门 | 基本工资 | 津贴   | 满勤奖 | 缺勤扣款 | 应发工资 | 保险扣款     | 代扣个人所得税 | 实发工资    |
| 14 | ST005 | 孙杨 | 人事部  | 3500 | 350  | 0   | 50   | 3800 | 712.25   | 0       | 3087.75 |
|    |       |    |      |      |      |     |      |      |          |         |         |

图 6-77

**Step 01** 首先打开"工资明细表"工作表,查看其中的相关数据信息,如图6-78 所示。

|    | А     | В     | С    | D    | E    | F   | G    | Н    |          | J       | K       |
|----|-------|-------|------|------|------|-----|------|------|----------|---------|---------|
| 1  | 工号    | 姓名    | 所属部门 | 基本工资 | 津贴   | 满勤奖 | 缺勤扣款 | 应发工资 | 保险扣款     | 代扣个人所得税 | 实发工资    |
| 2  | ST001 | 赵佳    | 财务部  | 6000 | 1500 | 0   | 150  | 7350 | 1387.5   | 75      | 5887.5  |
| 3  | ST002 | 李媛    | 销售部  | 5500 | 1375 | 0   | 250  | 6625 | 1271.875 | 56.25   | 5296.88 |
| 4  | ST003 | 王晓    | 人事部  | 5000 | 750  | 0   | 200  | 5550 | 1063.75  | 22.5    | 4463.75 |
| 5  | ST004 | 张宇    | 办公室  | 3500 | 350  | 300 | 0    | 4150 | 712.25   | 0       | 3437.75 |
| 6  | ST005 | 孙杨    | 人事部  | 3500 | 350  | 0   | 50   | 3800 | 712.25   | 0       | 3087.75 |
| 7  | ST006 | 周燕    | 设计部  | 5000 | 750  | 300 | 0    | 6050 | 1063.75  | 22.5    | 4963.75 |
| 8  | ST007 | 李兰    | 销售部  | 3500 | 350  | 0   | 150  | 3700 | 712.25   | 0       | 2987.75 |
| 9  | ST008 | 王珂    | 财务部  | 4000 | 400  | 0   | 100  | 4300 | 814      | 0       | 3486    |
| 10 | ST009 | 刘雯    | 人事部  | 5000 | 750  | 0   | 150  | 5600 | 1063.75  | 22.5    | 4513.75 |
| 11 | ST010 | 钱勇    | 办公室  | 3500 | 350  | 300 | 0    | 4150 | 712.25   | 0       | 3437.75 |
| 12 | ST011 | 祝红    | 办公室  | 3500 | 350  | 0   | 100  | 3750 | 712.25   | 0       | 3037.75 |
| -  |       | 工资明细表 | 工资条  | +    |      |     |      |      |          |         | •       |

图 6-78

Step 02 打开"工资条"工作表,选择B1单元格,输入公式"=IF(MOD (ROW(),3)=1,工资明细表!A\$1,IF(MOD (ROW(),3)=2,OFFSET(工资明细表!A\$1, ROW()/3+1,0),""))",如图6-79所示。

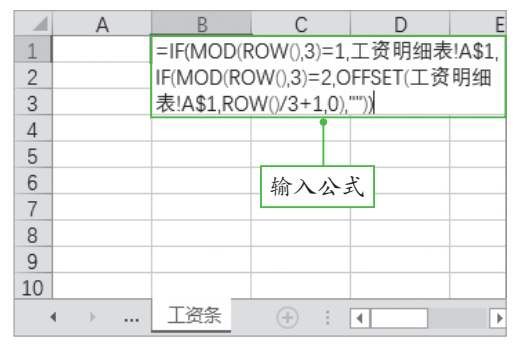

图 6-79

Step 03 按Enter键确认,即可引用 "工资明细表"中的"工号",然后将公式 向右填充至L1单元格,如图6-80所示。

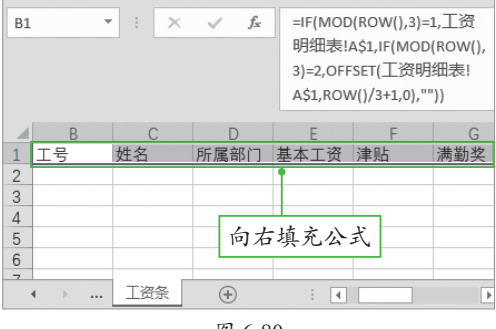

图 6-80

Step 04 选择B1:L1单元格区域,将光标移至单元格区域的右下角,按住左键不放并向下拖动光标至第2行,如图6-81所示。

| B1 |       | • : × | $\checkmark f_{x}$ | =IF(MOD(ROW(),3)=1,工资明细表!A\$1,IF(MOD(ROW(),3)=2,OFFSET(工资明细表!A\$1,ROW()/3+1,0),"")) |      |     |      |      |        |         |        |     |  |
|----|-------|-------|--------------------|-------------------------------------------------------------------------------------|------|-----|------|------|--------|---------|--------|-----|--|
|    | В     | С     | D                  | E                                                                                   | F    | G   | Н    | I    | J      | К       | L      | M   |  |
| 1  | 工号    | 姓名    | 所属部门               | 基本工资                                                                                | 津贴   | 满勤奖 | 缺勤扣款 | 应发工资 | 保险扣款   | 代扣个人所得税 | 实发工资   |     |  |
| 2  | ST001 | 赵佳    | 财务部                | 6000                                                                                | 1500 | 0   | 150  | 7350 | 1387.5 | 75      | 5887.5 | 1   |  |
| 3  |       |       |                    |                                                                                     |      |     |      |      |        |         |        |     |  |
|    | < →   | 工资条   | (+)                |                                                                                     |      |     |      |      | : •    |         |        |     |  |
|    |       |       | 0                  |                                                                                     |      |     |      |      |        |         | 向下埴    | 充公式 |  |

图 6-81

Step 05 选择B1:L2单元格区域,为其添加边框和底纹并设置数据的对齐方式,如 图6-82所示。

|   | В                                     | С   | D    | E         | F       | G   | Н    | 1    | J      | К       | L      |
|---|---------------------------------------|-----|------|-----------|---------|-----|------|------|--------|---------|--------|
| 1 | 工号                                    | 姓名  | 所属部门 | 基本工资      | 津贴      | 满勤奖 | 缺勤扣款 | 应发工资 | 保险扣款   | 代扣个人所得税 | 实发工资   |
| 2 | ST001                                 | 赵佳  | 财务部  | 6000      | 1500    | 0   | 150  | 7350 | 1387.5 | 75      | 5887.5 |
| 3 |                                       |     |      |           |         |     |      |      |        |         |        |
| 4 |                                       |     |      | · E 1 · L | 1-1-    |     |      |      |        |         |        |
|   | · · · · · · · · · · · · · · · · · · · | 工资条 | +    | 添加辺       | 框 和 低 : | 纹   | i (1 |      |        |         |        |

图 6-82

Step 06 最后选择B1:L3单元格区域,将公式向下填充即可,如图6-83所示。

| B1 | -     | : × | $\checkmark f_x$ | =IF(MOD | =IF(MOD(ROW(),3)=1,工资明细表!A\$1,IF(MOD(ROW(),3)=2,OFFSET(工资明细表!A\$1,ROW()/3+1,0),"")) |     |      |      |        |         |        |     |  |
|----|-------|-----|------------------|---------|-------------------------------------------------------------------------------------|-----|------|------|--------|---------|--------|-----|--|
|    | В     | С   | D                | E       | F                                                                                   | G   | Н    | I    | J      | К       | L      | м   |  |
| 1  | 工号    | 姓名  | 所属部门             | 基本工资    | 津贴                                                                                  | 满勤奖 | 缺勤扣款 | 应发工资 | 保险扣款   | 代扣个人所得税 | 实发工资   |     |  |
| 2  | ST001 | 赵佳  | 财务部              | 6000    | 1500                                                                                | 0   | 150  | 7350 | 1387.5 | 75      | 5887.5 |     |  |
| 3  |       |     |                  |         |                                                                                     |     |      |      |        |         |        |     |  |
| 4  |       |     |                  |         |                                                                                     |     |      |      |        |         |        | 復   |  |
| 5  |       |     |                  |         |                                                                                     |     |      |      |        |         | 1      | 2 1 |  |
| 6  |       |     |                  |         |                                                                                     |     |      |      |        |         | 向卜填    | 充公式 |  |
| 7  |       |     |                  |         |                                                                                     |     |      |      |        | L       |        |     |  |
| 8  |       |     |                  |         |                                                                                     |     |      |      |        |         |        | -   |  |

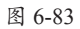

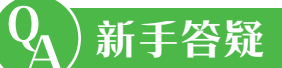

#### 1. Q: 如何设置数字格式?

A: 选择单元格,按Ctrl+1组合键,打开"设置单元格格式"对话框,在"数字"选项卡的"分类"选项中选择需要的数字格式即可,如图6-84所示。

#### 2. Q: 如何设置网格线的颜色?

A: 单击"文件"按钮,选择"选项"选项,打开"Excel选项"对话框,选择"高级"选项,然后在"此工作表的显示选项"区域中单击"网格线颜色"下拉按钮,在弹出的列表中选择合适的颜色即可,如图6-85所示。

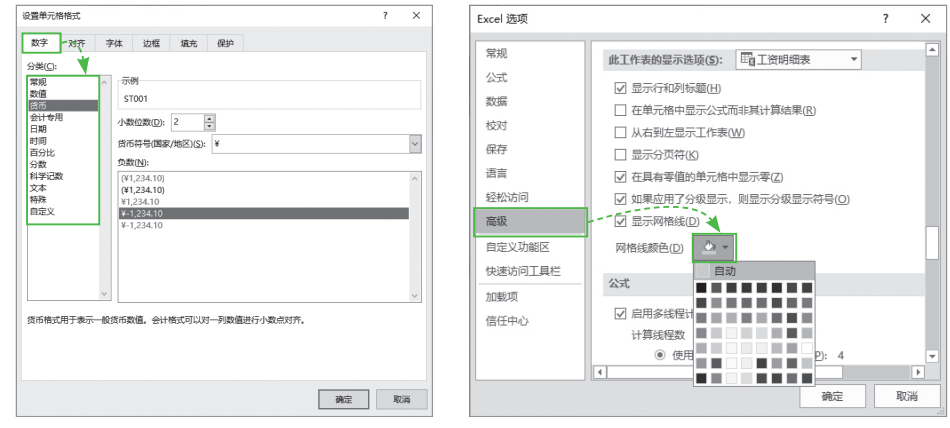

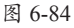

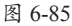

#### 3. Q: 如何快速为表格设置样式?

A:选择表格区域,在"开始"选项卡中单击"套用表格格式"下拉按钮,在弹出的列表中选择合适的表格样式,如图6-86所示。弹出"套用表格式"对话框,直接单击"确定"按钮即可,如图6-87所示。

| : | 文件 开始     | 台 插入 页                                              | 面布局。                  | 法数据                                                                                                    | 审阅初      | 圐 ♀搜    | ģ A,♯   | 淳  |                  |                                    |                | 套用表格式             | 1                                                     | ? ×            |
|---|-----------|-----------------------------------------------------|-----------------------|----------------------------------------------------------------------------------------------------|----------|---------|---------|----|------------------|------------------------------------|----------------|-------------------|-------------------------------------------------------|----------------|
| * |           | ▲<br>字体 对齐方<br>、<br>、<br>、<br>、<br>、<br>、<br>、<br>、 | %<br>武数字<br>▼<br>√ fs | <ul> <li>条件格式</li> <li>条用表格</li> <li>浅色</li> <li>3</li> <li>3</li> <li>4</li> <li>4</li> <li>4</li> <li>4</li> <li>4</li> <li>5</li> <li>4</li> <li>4</li> <li>5</li> <li>4</li> <li>4</li> <li>5</li> <li>4</li> <li>4</li> <li>5</li> <li>4</li> <li>5</li> <li>4</li> <li>5</li> <li>4</li> <li>5</li> <li>4</li> <li>5</li> <li>4</li> <li>5</li> <li>5</li> <li>5</li> <li>5</li> <li>5</li> <li>6</li> <li>6</li> <li>6</li> <li>6</li> <li>6</li> <li>6</li> <li>7</li> <li>6</li> <li>7</li> <li>7</li> <li>7</li> <li>7</li> <li>7</li> <li>7</li> <li>7</li> <li>7</li> <li>7</li> <li>7</li> <li>7</li> <li>7</li> <li>7</li> <li>7</li> <li>7</li> <li>7</li> <li>7</li> <li>7</li> <li>7</li> <li>7</li> <li>7</li> <li>7</li> <li>7</li> <li>8</li> <li>8</li> <li>7</li> <li>8</li> <li>7</li> <li>8</li> <li>7</li> <li>8</li> <li>7</li> <li>8</li> <li>7</li> <li>8</li> <li>7</li> <li>8</li> <li>7</li> <li>8</li> <li>7</li> <li>8</li> <li>8</li> <li>9</li> <li>8</li> <li>9</li> <li>9</li> <li></li></ul> |          | )       |         |    | 1<br>2<br>3<br>4 | A<br>工号<br>ST001<br>ST002<br>ST003 | B              | 表数据的来述<br>=\$A\$1 | 原( <u>W</u> ):<br>:\$K\$12<br>含标题( <u>M</u> )<br>确定 、 | <b>1</b><br>取消 |
| 1 | A<br>  丁号 | B<br>姓名                                             | C<br>所 屋 部 门          |                                                                                                    |          |         |         |    | 5                | ST004                              | 张宇             |                   | - W                                                   |                |
| 2 | ST001     | 赵佳                                                  | 财务部                   |                                                                                                    |          |         |         |    | 6                | ST005                              | 孙杨             | 人事部               | 3500                                                  | 350            |
| 3 | ST002     | 李媛                                                  | 销售部                   |                                                                                                    |          |         |         |    | 7                | ST006                              | 周燕             | 设计部               | 5000                                                  | 750            |
| 4 | ST003     | 王晓                                                  | 人事部                   |                                                                                                    |          |         |         | == | 8                | ST007                              | 李兰             | 销售部               | 3500                                                  | 350            |
| 5 | ST004     | 张宇                                                  | 办公室                   | 中等色                                                                                                    | *        |         |         |    | 9                | ST008 -                            | - 王珂           | 财务部               | 4000                                                  | 400            |
| 6 | ST005     | 孙杨                                                  | 人事部                   |                                                                                                    |          |         |         |    | 10               | ST009                              | 刘雯             | 人事部               | 5000                                                  | 750            |
| 7 | ST006     | 周燕                                                  | 设计部                   |                                                                                                    |          |         |         | 22 | 11               | ST010                              | 代面             | 九八安               | 2500                                                  | 250            |
| 8 | ST007     | 李兰                                                  | 销售部                   |                                                                                                    | h?       |         |         |    | 10               | 0T011                              | 77,99<br>70,4T | シアム王              | 3500                                                  | 350            |
| 9 | ST008     | 王珂                                                  | 财务部                   | 88888                                                                                                    | 国国 蓝色, 表 | 5样式中等深; | 浅 2 回回回 |    | 12               | 51011                              | 优红             | 小公至               | 3500                                                  | 350            |
|   |           |                                                     |                       |                                                                                                    | -        |         |         |    |                  |                                    |                |                   |                                                       |                |

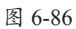

图 6-87